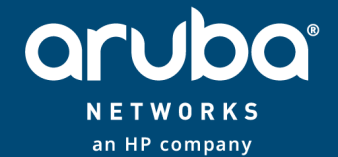

# AOS8无线运维常规操作, 常见问题总结及讨论

20-4

CONFIDENTIAL © Copyright 2015. Aruba Networks, an HP company. All rights reserved.

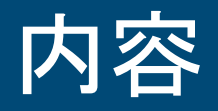

- 无线网络运行状态查询
  - 无线网络总体状态查询
  - 控制器硬件运行状态查询
  - AP硬件运行状态查询
  - 无线用户接入状态查询
- 无线网络故障诊断方法
  - 常见故障信息的搜集
  - 常见故障原因的诊断

管理页面自动进入到Managed Network>Dashboard->Performance菜单,且从总体上展示无线网络 中所有无线终端和无线AP的当前运行现状,并通过颜色和数字来区分不同等级质量的无线终端数和 AP数量。

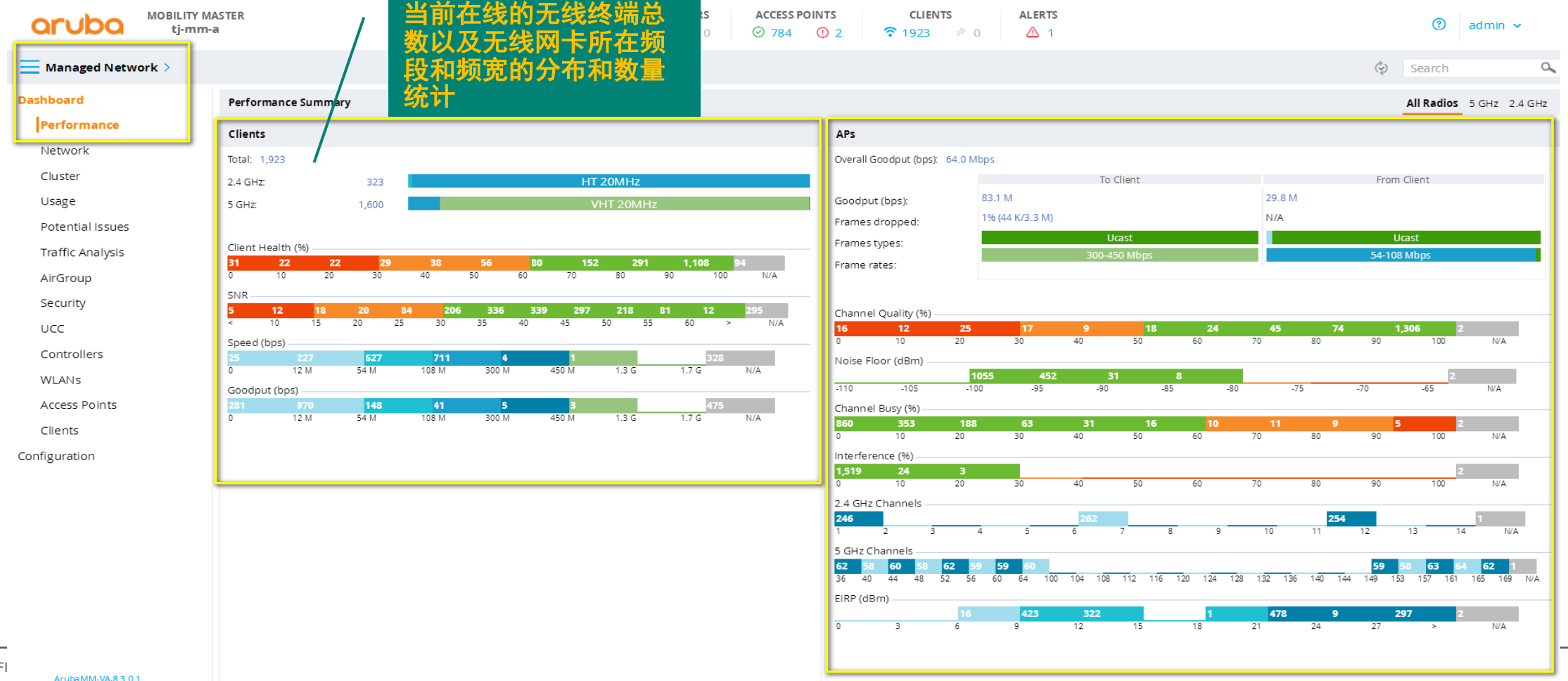

2

随着终端位置的变化,该值也会随时动态的变化)

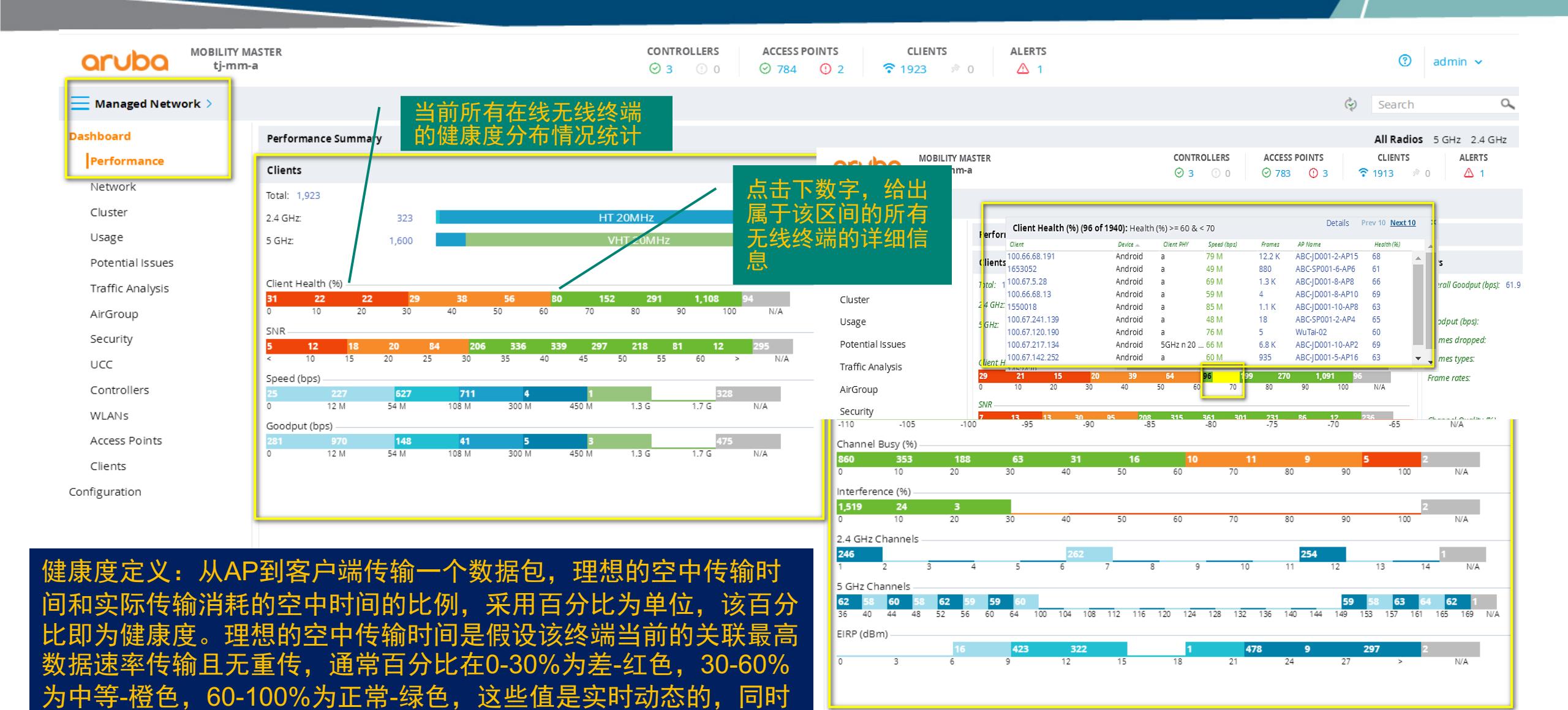

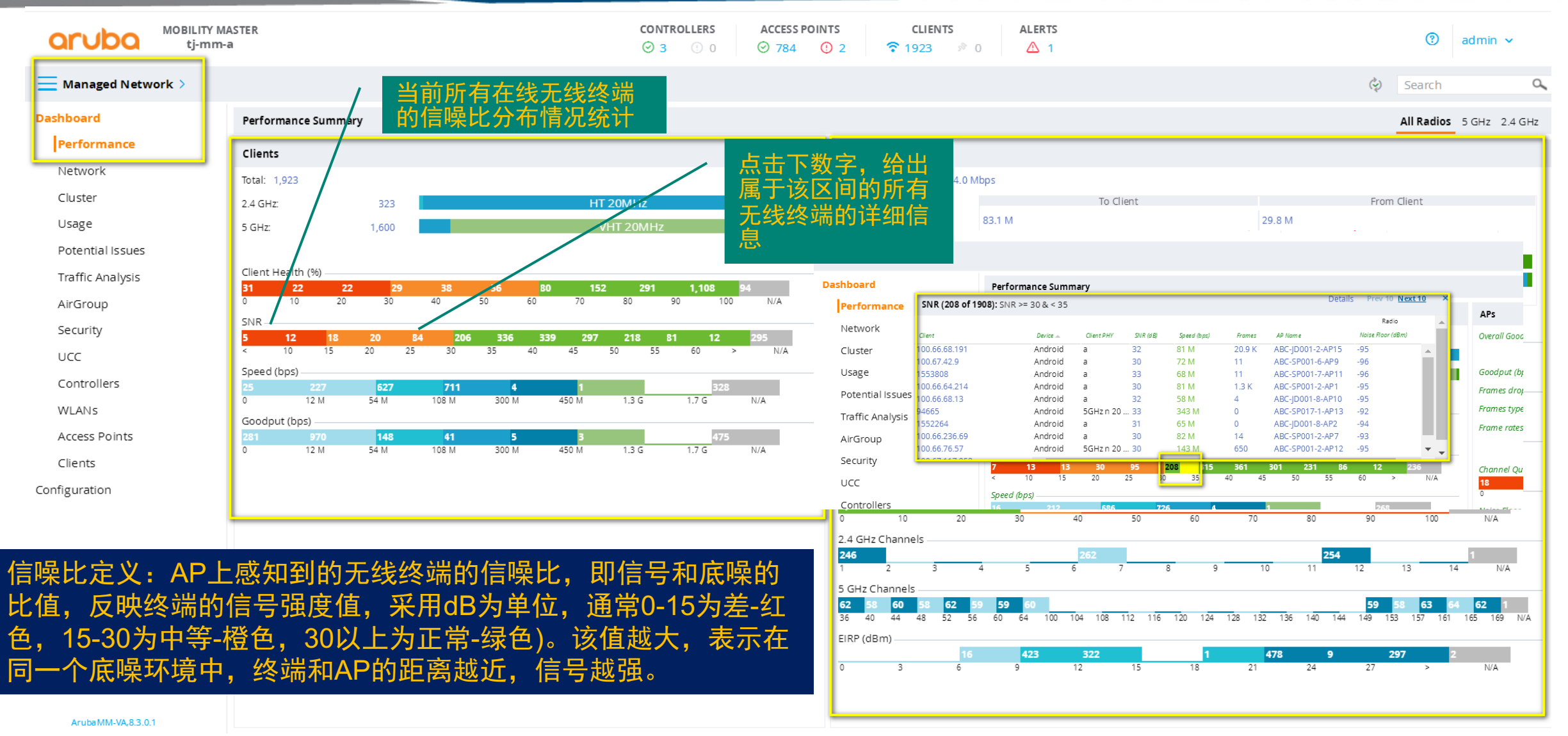

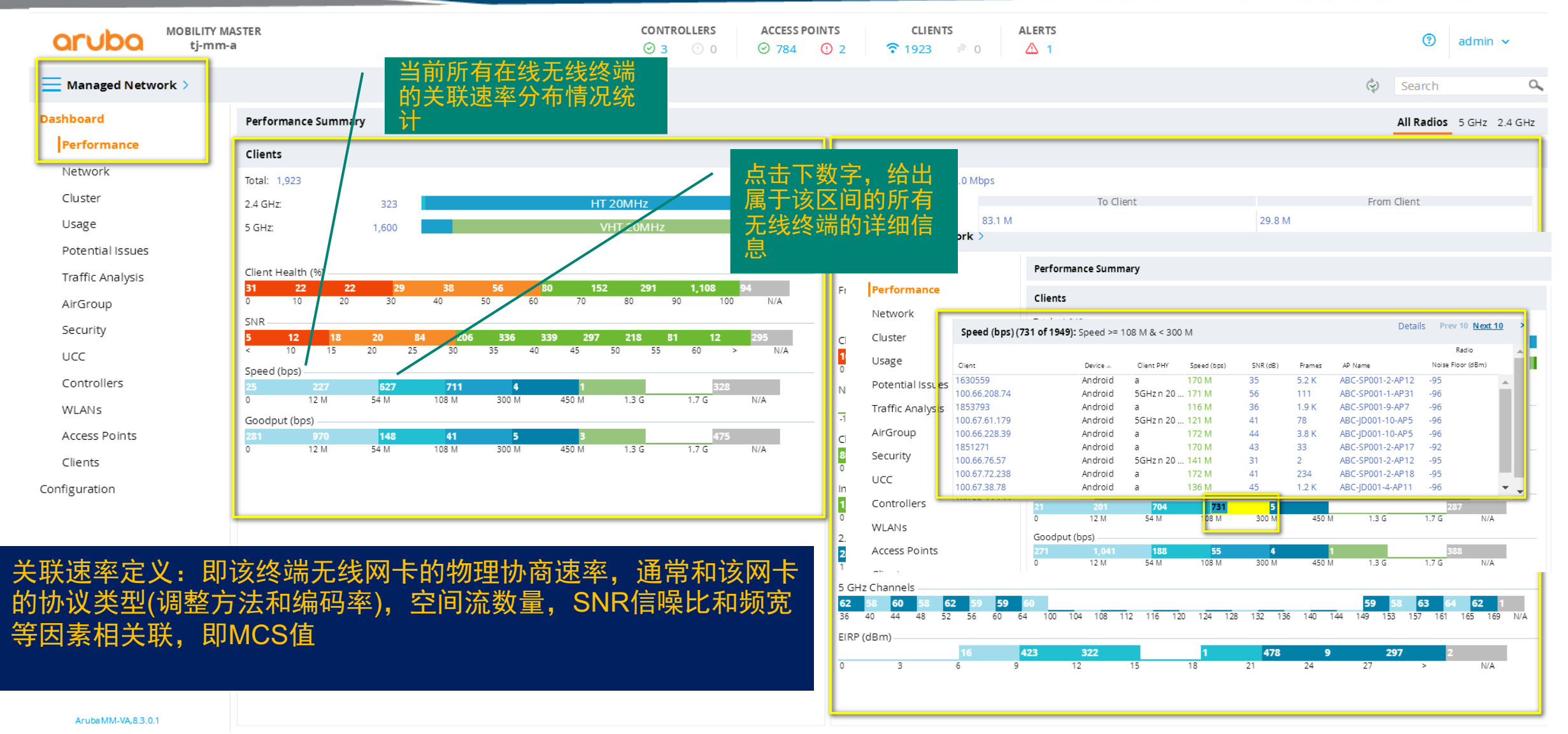

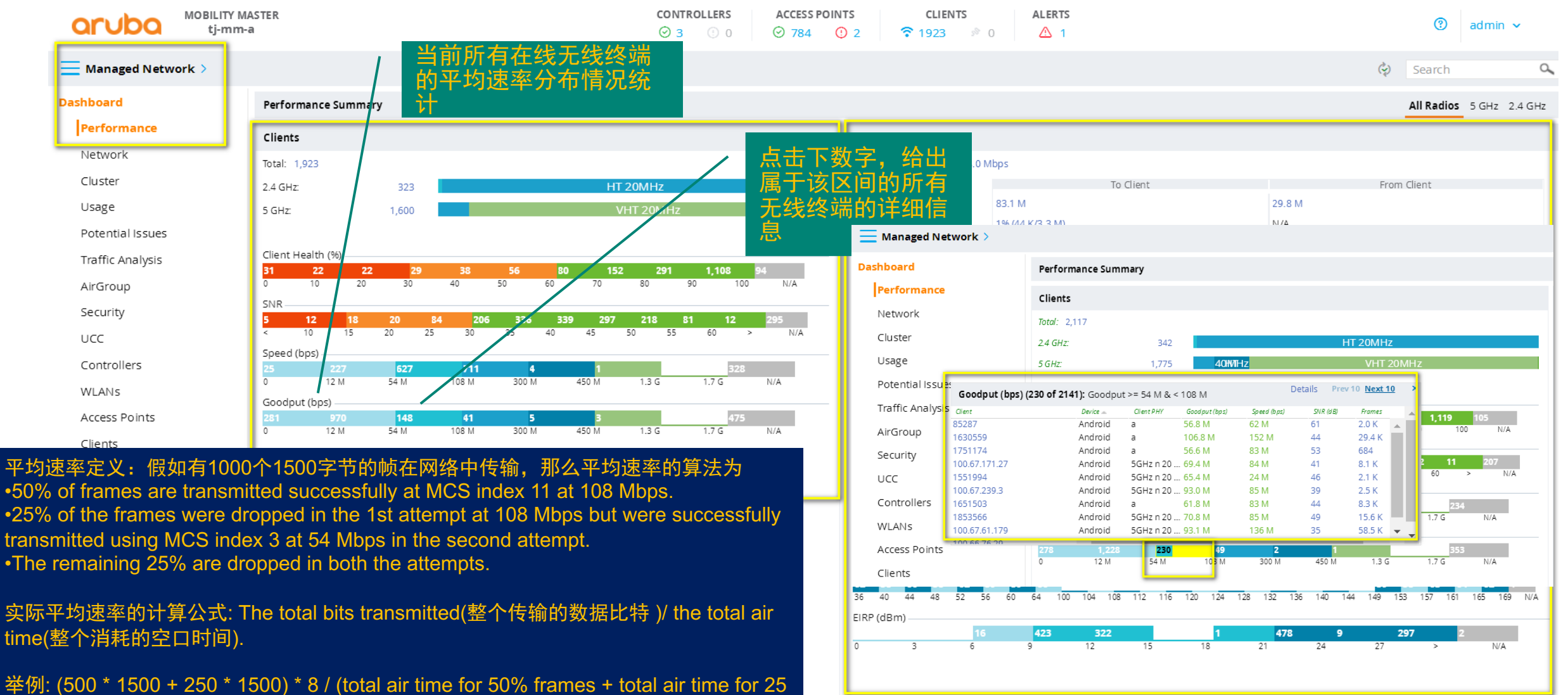

% frames retransmitted + total air time for 25% dropped frames) = 40.5 Mbps.

| aruba               | MOBILITY MASTER<br>tj-mm-a     | CONTROLLERS<br>⊘ 3 ① 0      | ACCESS POINTS         CLIENTS         ALERTS           ⊘ 784         ② 2         중 1923         № 0         ▲ 1         ③         admin                                                  | ו 🗸      |
|---------------------|--------------------------------|-----------------------------|----------------------------------------------------------------------------------------------------|----------|
| Managed Netwo       | rk >                           |                             | Search                                                                                                    | ٩,       |
| Dashboard           | Performance Summary            | 当前所有在线AP的上下<br>行乃首体的亚物演家    | All Radios 5 GHz                                                                                                    | 2.4 GHz  |
| Performance         | Clients                        |                             | APs                                                                                                    |          |
| Network             | Total: 1,923                   |                             | Overall Goodput (bps): 64.0 Mbps                                                                                                    |          |
| Cluster             | 2.4 GHz: 323                   | HT 20MHz                    | To Client From Client                                                                                                    |          |
| Usage               | 5 GHz: 1,600                   | VHT 20MHz                   | Goodput (bps): 83.1 M 29.8 M                                                                                                    |          |
| Potential Issues    |                                |                             | Frames dropped: 1% (44 K/3.3 M) N/A                                                                                                    | _        |
| Traffic Analysis    | Client Health (%)              | 当前所有在线AP的上下                 | 300-450 Mbps 54-108 Mbps                                                                                                    |          |
| AirGroup            | 0 10 20 30 40                  | <sup>30</sup> 行802.11帧的丢包率, | A A A A A A A A A A A A A A A A A A A                                                                                                    |          |
| Security            | SNR                            | 206 帧类型构成和速率                | Chapped Quality (%)                                                                                                    |          |
| UCC                 | < 10 15 20 25 3                | 0 35 40 45 50 55 60 >       | N/A 16 12 25 17 9 18 24 45 74 1,306 2                                                                                                    |          |
| Controllers         | Speed (bps)<br>25 227 627 7    | 11 4 1 328                  | 0 10 20 30 40 50 60 70 80 90 100 N/A                                                                                                    | A        |
| WLANS               | 0 12 M 54 M 108 M              | M 300 M 450 M 1.3 G 1.7 G   | N/A 1055 452 31 8 2                                                                                                    |          |
| Access Points       | Goodput (bps)<br>281 970 148 4 | 1 5 <u>3</u> 475            | 110 -105 -100 -95 -90 -85 -80 -75 -70 -65 N/A                                                                                                    | ·        |
| Clients             | 0 12 M 54 M 108 I              | M 300 M 450 M 1.3 G 1.7 G   | N/A 860 353 188 63 31 16 10 11 9 5 2                                                                                                    |          |
| Configuration       |                                |                             | Interference (%)                                                                                                    | ^        |
| 5                   |                                |                             | <b>1,519 24 3</b> 2<br>0 10 20 30 40 50 60 70 80 90 100 N/(                                                                                                    | (A       |
|                     |                                |                             | 2.4 GHz Channels                                                                                                    | <u> </u> |
|                     |                                |                             | 246         262         254         1           1         2         3         4         5         6         7         8         9         10         11         12         13         14 | N/A      |
|                     |                                |                             | 5 GHz Channels<br>62 58 60 58 62 59 59 60 59 58 63 64 62                                                                                                    | 1        |
|                     |                                |                             | зь 40 44 48 52 56 60 64 100 104 108 112 116 120 124 128 132 136 140 144 149 153 157 161 165 16                                                                                           | .09 N/A  |
|                     |                                |                             |                                                                                                    |          |
|                     |                                |                             | אא א ער א גע א א א א א א א א א א א א א א א א א                                                                                                    | ^        |
| Antiba MALVA CO. C. |                                |                             |                                                                                                    |          |

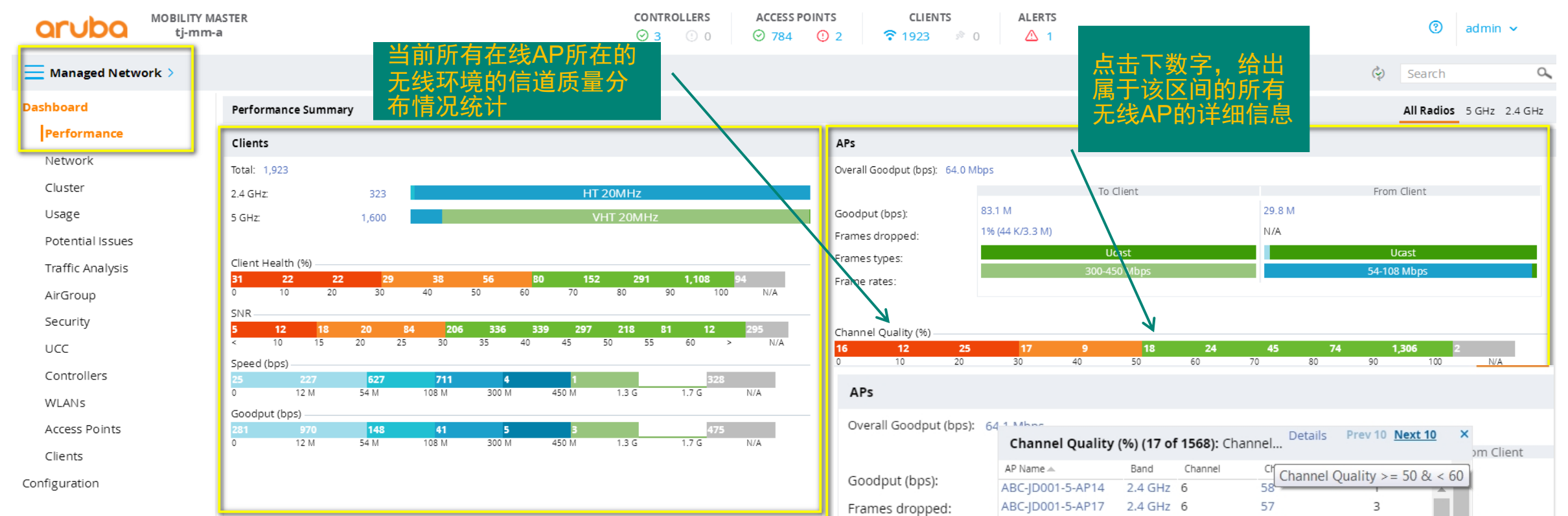

#### 信道质量定义:信道质量即AP所工作信道的有效利用率的百分比,不考虑该信道中的非Wi-Fi信号的干扰部分,0-30%为差-红色,30-50%为中等-橙色,50-100%为正常-绿色。 该信道质量值越接近100,表示信道利用率越高。

| Overall Goodput (bps): | 64 1 Mboc        |             |             |                      |                   |             |                  |
|------------------------|------------------|-------------|-------------|----------------------|-------------------|-------------|------------------|
|                        | Channel Ouality  | v (%) (17 o | f 1568): Ch | annel <sup>Det</sup> | ails Prev 10 Next | <u>10</u> × |                  |
|                        |                  | , (,(       | ,           |                      |                   |             | om Client        |
| Coodput (bpc)          | AP Name 🔺        | Band        | Channel     | Cf Chan              | nel Quality >= 50 | 8 < 60      |                  |
| Goodput (pps):         | ABC-JD001-5-AP14 | 2.4 GHz     | 6           | 58                   |                   |             |                  |
| Frames dropped:        | ABC-JD001-5-AP17 | 2.4 GHz     | 6           | 57                   | 3                 |             |                  |
|                        | ABC-JD001-6-AP11 | 2.4 GHz     | 6           | 55                   | 1                 |             | Ucast            |
| Frames types:          | ABC-JD001-6-AP8  | 2.4 GHz     | 6           | 54                   | 0                 |             | ocuse<br>100 Mil |
| Frame rates:           | ABC-JD001-8-AP6  | 2.4 GHz     | 6           | 53                   | 1                 |             | 108 Mbps         |
|                        | ABC-SP001-1-AP11 | 2.4 GHz     | 11          | 53                   | 0                 |             |                  |
|                        | ABC-SP001-1-AP13 | 2.4 GHz     | 11          | 59                   | 2                 |             |                  |
|                        | ABC-SP001-1-AP2  | 5 GHz       | 52          | 55                   | 14                | _           |                  |
| Channel Quality (%)    | ABC-SP001-1-AP25 | 2.4 GHz     | 11          | 5.2                  | 0                 | * *         |                  |
| 3 1                    | 1 1              | 8           | 17          | 21                   | 60 11             | 16          | 1,316            |
| 0 10                   | 20 30            | 40          | 50          | 60                   | 70 80             | 90          | 100              |
| Noise Floor (dRm)      |                  |             |             |                      |                   |             |                  |

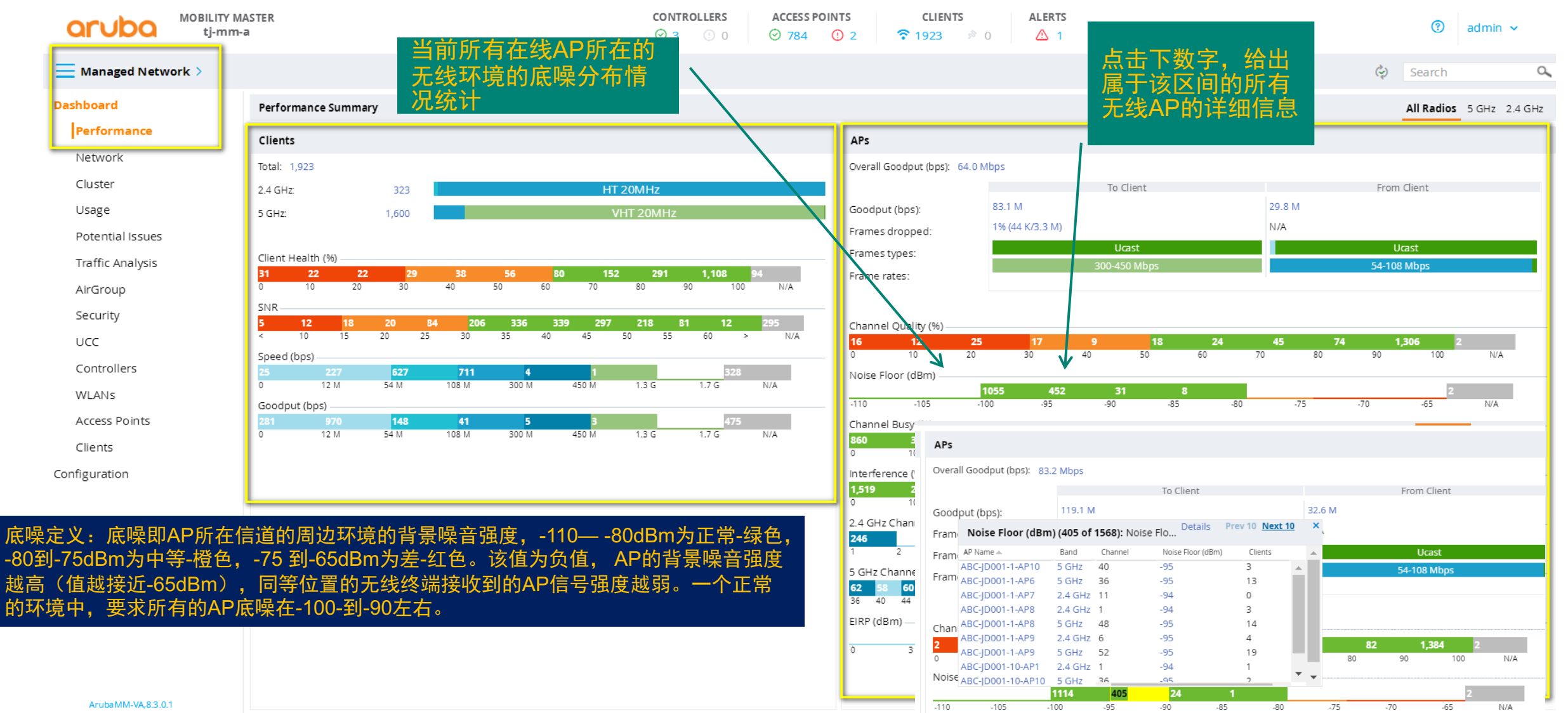

CONFIDENTIAL © Copyright 2015. Aruba Networks, an HP company. All rights reserved.

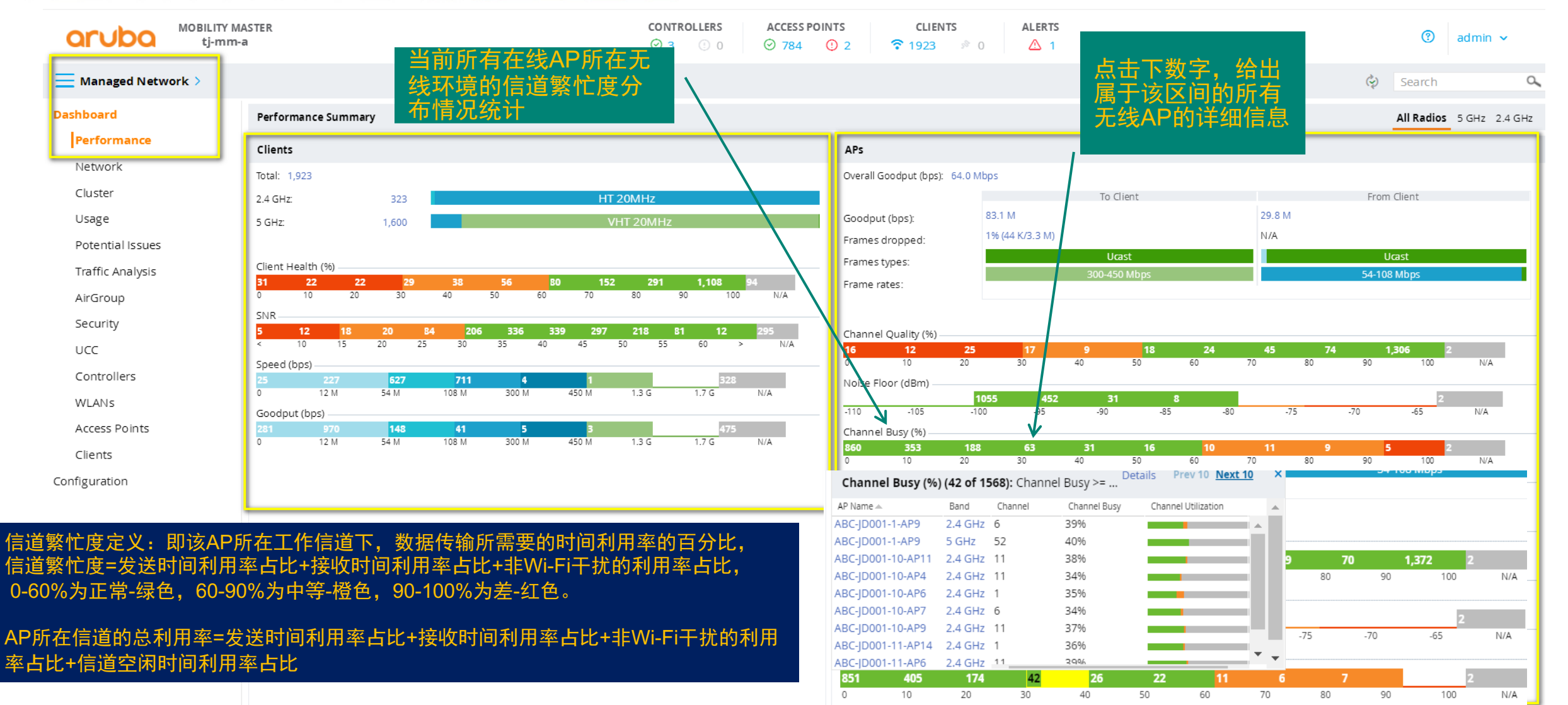

ArubaMM-VA,8.3.0.1

CONFIDENTIAL © Copyright 2015. Aruba Networks, an HP company. All rights reserved.

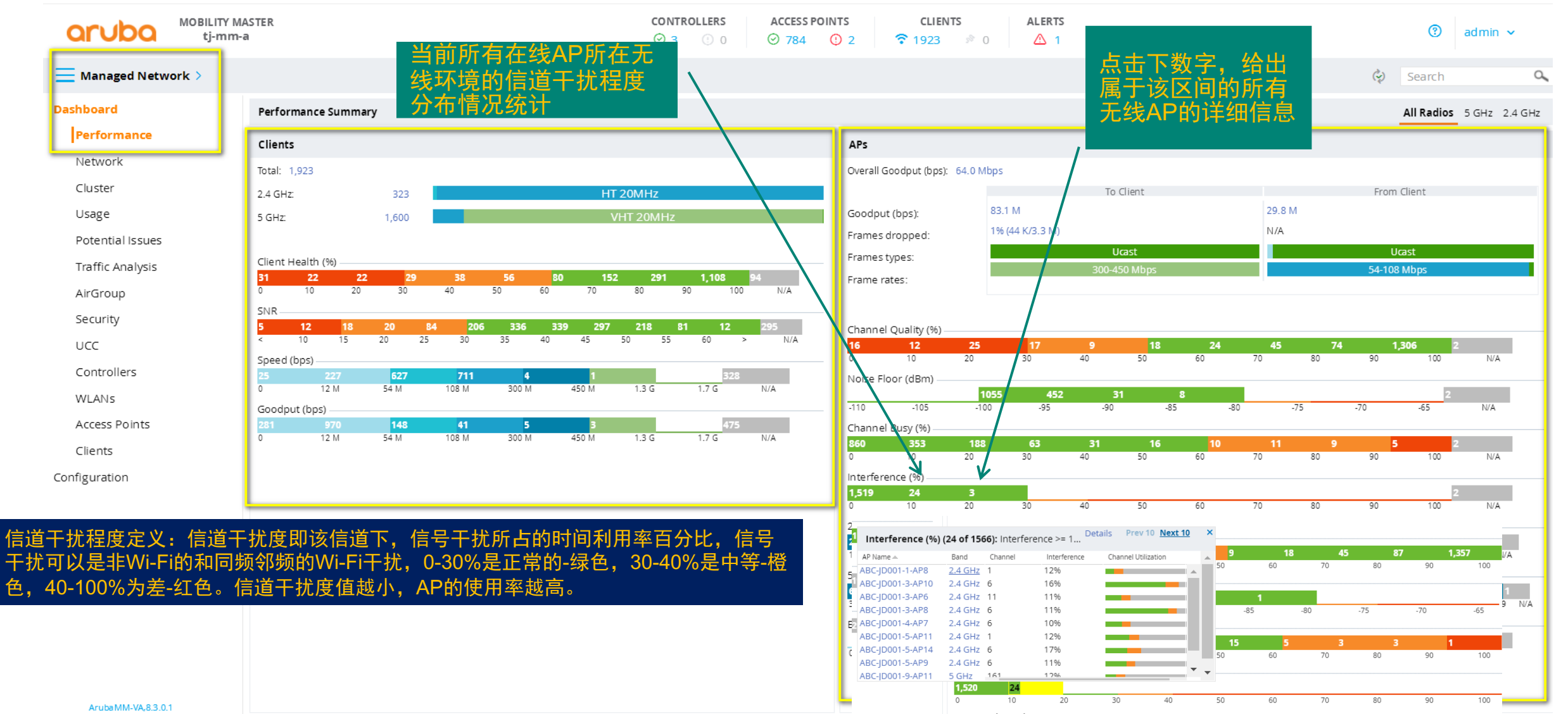

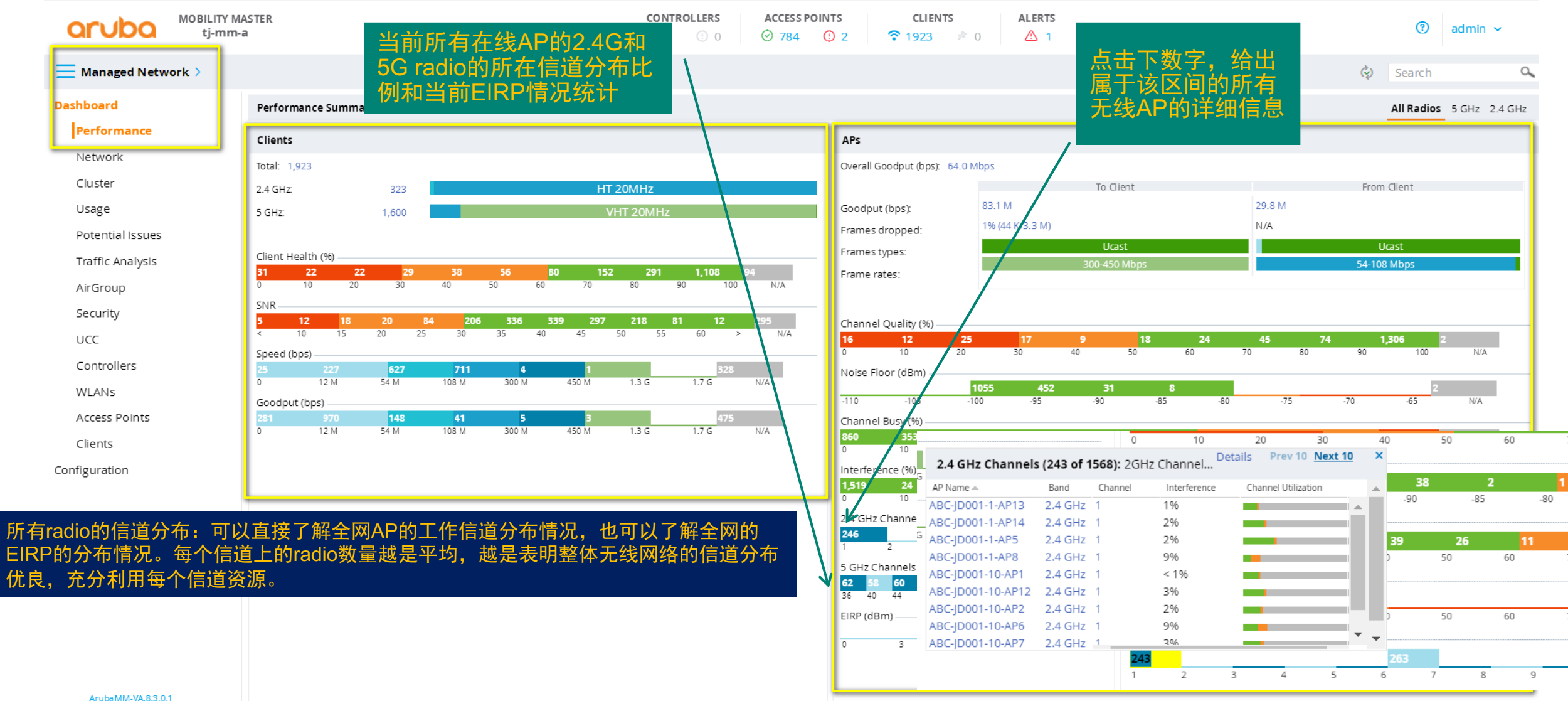

点击Managed Network>Dashboard->Usage菜单,描述在短期(最近15分钟)内无线网络的利用率指标。可以查看活跃的和空闲的终端数 分布,关联终端数最多的5个AP名称,2.4G和5G的终端比例和两个频段上的不同带宽利用率。所有无线网络的设备类型分布,整网的所有 在线终端数和吞吐量趋势图,以及基于不同SSID信号的分别统计的在线终端数和吞吐量趋势图。

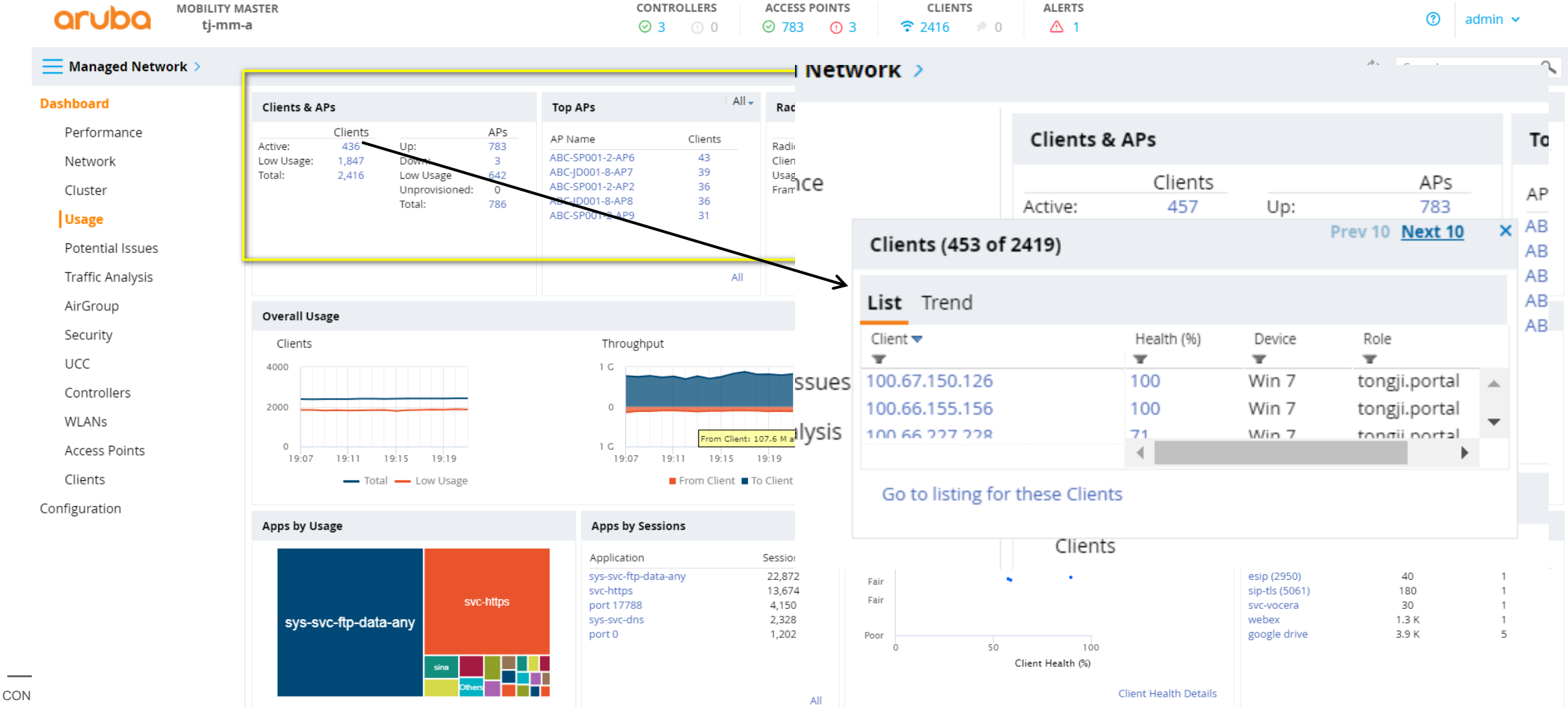

13

点击Managed Network>Dashboard->Potential Issues菜单,描述网络中存在潜在性能问题的终端和AP信息,查看最高干扰率的,最高信道利用率的,最高底噪的,最多关联终端数的AP信息,可以快速定位到是哪颗AP。

| aruba            | MOBILITY MA<br>tj-mm-a | STER                  |               |              |               |                       | CONTROLLER<br>⊘ 3 ① | S         ACCES           0         ⊘         784 | s points      | ر<br>ج 23 | CLIENTS      | 0                       | ALERTS                 |             |                          |     | ?        | admir | ~ |    |
|------------------|------------------------|-----------------------|---------------|--------------|---------------|-----------------------|---------------------|---------------------------------------------------|---------------|-----------|--------------|-------------------------|------------------------|-------------|--------------------------|-----|----------|-------|---|----|
| 🗮 Managed Netwo  | rk >                   |                       |               |              |               |                       |                     |                                                   |               |           |              |                         |                        |             |                          |     | 🔇 Search |       | ( | α, |
| Dashboard        |                        | Potential Issues      |               |              |               |                       |                     |                                                   |               |           |              |                         |                        |             |                          |     |          |       |   |    |
| Performance      |                        | Clients with potentia | al issues: 67 | 7 out of 238 | 6             |                       |                     |                                                   |               |           | Radios v     | with pot                | tential issues: 24     | out of 1566 |                          |     |          |       |   |    |
| Network          |                        |                       |               |              |               |                       |                     | 2.4 GHz                                           | 5 GHz         |           |              |                         | -                      |             |                          |     | 2.4 GHz  | 5 GHz | - |    |
| Cluster          |                        | Low SNR               |               |              |               |                       |                     | 2                                                 | 22            |           | Busy         | channe                  | el                     |             |                          |     | 17       |       | 1 |    |
| Usage            |                        | Low goodput           |               |              |               |                       |                     | 34                                                | 13            |           | High<br>High | i interfe<br>i client a | erence<br>association  |             |                          |     | 4        |       | 0 |    |
| Potential Issues |                        |                       |               |              |               |                       |                     |                                                   |               |           |              |                         |                        |             |                          |     |          |       |   |    |
| Traffic Analysis |                        | Radios with poter     | ntial issues  | s (2 of 1568 | 8): Accepts ( | Clients = yes and Bai | nd = 2.4 GHz a      | nd Noise Floor >=                                 | -85           |           |              |                         |                        |             |                          |     |          |       |   | ^  |
| AirGroup         | Г                      | AP Name 🛦             | Band          | Clients      | Channel       | Noise Floor (dBm)     | FIRP (dBm)          | Channel Utilization                               | Goodput (bps) | Fra       | imes Fra     | To Cli                  | ient<br>Dronned Frames | Frome Rates | om Client<br>Frame Rates |     |          |       |   |    |
| Security         |                        | ABC-JD001-10-AP10     | 2.4 GHz       | 1            | 6             | -78                   | 11                  |                                                   | 5.8 M         | 7         | 1            | antes                   | 0% (0/7)               |             |                          | - 1 |          |       |   |    |
| UCC              |                        | ABC-SP001-10-AP2      | 2.4 GHz       | 0            | 1             | -85                   | 12                  |                                                   |               | 0         | 0            |                         |                        |             |                          |     |          |       |   |    |
| Controllers      | L                      |                       |               |              |               |                       |                     |                                                   |               |           |              |                         |                        |             |                          |     |          |       |   |    |
| WLANs            |                        |                       |               |              |               |                       |                     |                                                   |               |           |              |                         |                        |             |                          |     |          |       |   |    |
| Access Points    |                        |                       |               |              |               |                       |                     |                                                   |               |           |              |                         |                        |             |                          |     |          |       |   |    |
| Clients          |                        |                       |               |              |               |                       |                     |                                                   |               |           |              |                         |                        |             |                          |     |          |       |   |    |
| Configuration    |                        |                       |               |              |               |                       |                     |                                                   |               |           |              |                         |                        |             |                          |     |          |       |   |    |

点击Managed Network>Dashboard->Controllers菜单,描述网络中每台控制器当前的运行时间,健康状态,每台控制器上终结的AP 数量,终结的用户数量以及每台控制器的当前版本和所在的路径信息(mm上的管理节点)。

| aruba <sup>Mo</sup>      | BILITY MASTERCONTROLLERSACCESS POINTSCLIENTSALERTStj-mm-aImage: State of the state of the state | 3        | admin 🗸           |
|--------------------------|----------------------------------------------------------------------------------------------------|----------|-------------------|
| Managed Network          |                                                                                                    | 🗞 Search | ٩,                |
| Dashboard                | Controllers (3)                                                                                                    |          | Default Columns 🕶 |
| Performance              | Name Reachabilit Health APs Clients Uptime Configuration State Model Software Group                                                                                                    |          |                   |
| Network                  | tj-md1         Good         388         1,156         136d 1h         Update successful         Aruba7240         8.3.0.1_65474         campus           tj-md2         Good         397         1,222         141d 18h         Update successful         Ar0XM         8.3.0.1_65474         campus                                                                                                    |          |                   |
| Cluster                  | vmc 🗣 Good 1 4 136d 3h Update successful MC-VA-50 8.3.0.1_65474 dmz                                                                                                    |          |                   |
| Usage                    |                                                                                                    |          |                   |
| Potential Issues         |                                                                                                    |          |                   |
| Traffic Analysis         |                                                                                                    |          |                   |
| AirGroup                 |                                                                                                    |          |                   |
| Security                 |                                                                                                    |          |                   |
| UCC                      |                                                                                                    |          |                   |
| Controllers              |                                                                                                    |          |                   |
| WLANs                    |                                                                                                    |          |                   |
| Access Points            |                                                                                                    |          |                   |
| Clients                  |                                                                                                    |          |                   |
| Configuration            |                                                                                                    |          |                   |
|                          |                                                                                                    |          |                   |
|                          |                                                                                                    |          |                   |
|                          |                                                                                                    |          |                   |
| Clients<br>Configuration |                                                                                                    |          |                   |

点击Managed Network>Dashboard->WLANs菜单,描述网络中各个不同无线信号业务的统计信息,包括每个信号的关联用户数,AP 数,radio数,平均速率,最近1分钟的AP平均速率,整个传输的数据帧,成功传输的数据帧重传帧比例等等

|                    | LITY MASTER<br>j-mm-a                                            | CONTROLLERS         ACCESS POINTS         CLIENTS         ALERTS           ○ 3         ○ 0         ○ 784         ○ 2         つ 2417         ○ 0         △ 1                                                                                          | ③ admin ~           |
|--------------------|------------------------------------------------------------------|----------------------------------------------------------------------------------------------------|---------------------|
| Managed Network >  |                                                                  |                                                                                                    | Search 0            |
| Dashboard          | WLANs (6)                                                        |                                                                                                    | Default Columns     |
| Performance        |                                                                  | To Client From Client                                                                                                    |                     |
| Network            | WLAN Clients APs Radios Goodput (bps)                            | Usage (bps) Frames Frames Retried Frames Dropped Frames Frames Retried Frames                                                                                                    |                     |
| Cluster            | eduroam 87 782 1,544 69.1 M<br>iTongji-auto 776 782 1,544 80.1 M | 47.5 M         382.0 K         214.3 K         12% (26 K/21         < 1% (1.3 K/21         167.7 K         4% (6.4 K/1           209.0 M         1.8 M         1.1 M         18% (196 K/1         2% (18 K/1.1         669.2 K         150% (1.0 M/6 |                     |
| Usage              | tj-renlian 0 4 8 0                                               | 0 0 0 0                                                                                                    |                     |
| Potential Issues   | tongjipsk 1 1 2 1.1 M                                            | 1.4 K         77         63         0% (0/63)         45% (52/115)         14         0% (0/14)                                                                                                    |                     |
| Traffic Analysis   | tongjipsk-dot1x 3 1 2 20.9 M                                     | 871 49 19 0% (0/19) 0% (0/19) 30 0% (0/30)                                                                                                    |                     |
| AirGroup           |                                                                  |                                                                                                    |                     |
| Socurity           |                                                                  |                                                                                                    |                     |
|                    |                                                                  |                                                                                                    |                     |
| Gentuelleur        |                                                                  |                                                                                                    |                     |
| Controllers        |                                                                  |                                                                                                    |                     |
| WLANS              |                                                                  |                                                                                                    |                     |
| Access Points      |                                                                  |                                                                                                    |                     |
| Clients            | All WLANS                                                        |                                                                                                    |                     |
| Configuration      | Clients                                                          | Usage (bps)                                                                                                    | Device Distribution |
|                    | 3000                                                             | 1.5 G                                                                                                    |                     |
|                    | 2000                                                             | 1 C Others: 2.0 K at 19:30                                                                                                    |                     |
|                    | 1000                                                             | 500 M                                                                                                    |                     |
|                    | 19:24 19:28 19:32 19:36                                          | 19:24 19:28 19:32 19:36                                                                                                    | Windows Win 98      |
| ArubaMM-VA,8.3.0.1 | hers (4) duroam (86) iTongji-auto (764) tongji-portal (1534)     | 🗉 Others 🔳 eduroam 📕 iTongji-auto 📕 tongji.portal                                                                                                    |                     |

CONFIDENTING Support 2013. Aruba MM-VA.8.3.0.1 [1534] hers (4) eduroam (86) Infogili-auto (764) tongili-portal (1534)

#### 点击Managed Network>Dashboard->Access Points菜单,描述网络中每个AP的详细信息,包括在线时长,AP型号,所在group名称, IP地址,当前关联终端数,所在信道,EIRP发送功率,底噪,信道质量,信道利用率,信道繁忙度等等

|       | MOBILITY MASTER | CONTROLLERS    | ACCESS POINTS | CLIENTS           | ALERTS | 8 |         |
|-------|-----------------|----------------|---------------|-------------------|--------|---|---------|
| arupa | tj-mm-a         | <b>⊘</b> 3 ① 0 | ⊘ 785 ① 1     | <b>?</b> 2439 🔌 0 | ⚠ 1    | 3 | admin 🗸 |

#### Managed Network >

0

|         |      | (~) | Search | G.                  | • |
|---------|------|-----|--------|---------------------|---|
|         |      |     |        |                     |   |
| Next 50 | <br> |     |        | 🛛 Default Columns 🕶 | ^ |

| Dashboard        | Access Points    | (786) | Radios (1568) |         |           |              |            |                   |                 |                     |              | Prev 5        | Next 50          | Il Radios 5 | GHz 2.4 0 | i Default Co<br>Hz | olumns 🔻 🔺  |
|------------------|------------------|-------|---------------|---------|-----------|--------------|------------|-------------------|-----------------|---------------------|--------------|---------------|------------------|-------------|-----------|--------------------|-------------|
| Performance      |                  | _     |               |         |           |              |            |                   |                 |                     |              |               |                  |             |           | To Client          |             |
| Network          | AP Name          | Band  | Radio Mode    | Quality | Clients 🖙 | Channel<br>T | EIRP (dBm) | Noise Floor (dBm) | Channel Quality | Channel Utilization | Channel Busy | Goodput (bps) | Usage (bps)<br>T | Frames      | Frames    | Retried Frames     | Droppe<br>T |
|                  | ABC-SP001-2-AP2  | 5 GHz | Access        | Good    | 34        | 165          | 32         | -95               | 97              |                     | 16%          | 44.5 M        | 7.0 M            | 65.4 K      | 37.8 K    | 6% (2.3 K/3        | 1% (5 🔺     |
| Cluster          | ABC-JD001-8-AP7  | 5 GHz | Access        | Good    | 33        | 44           | 23         | -95               | 87              |                     | 48%          | 47.7 M        | 4.7 M            | 42.6 K      | 27.5 K    | 15% (4.2 K/2       | 3% (7)      |
|                  | ABC-SP001-2-AP8  | 5 GHz | Access        | Good    | 29        | 64           | 23         | -95               | 96              |                     | 12%          | 73.8 M        | 5.8 M            | 53.6 K      | 31.4 K    | 6% (2.0 K/3        | 2% (4:      |
| Usage            | ABC-SP001-2-AP6  | 5 GHz | Access        | Good    | 29        | 40           | 23         | -96               | 95              |                     | 34%          | 18.6 M        | 6.0 M            | 46.9 K      | 31.9 K    | 75% (23 K/31       | 4% (1.      |
| Potoptial Issues | ABC-JD001-2-AP4  | 5 GHz | Access        | Good    | 29        | 40           | 23         | -95               | 98              |                     | 20%          | 69.5 M        | 7.1 M            | 53.3 K      | 38.3 K    | 4% (1.6 K/3        | 9% (3.      |
| Fotential issues | ABC-JD001-7-AP1  | 5 GHz | Access        | Good    | 28        | 44           | 23         | -95               | 89              |                     | 56%          | 70.4 M        | 34.7 M           | 278.1 K     | 175.8 K   | 16% (27 K/17       | 3% (5.      |
| Traffic Analysis | ABC-SP001-2-AP7  | 5 GHz | Access        | Good    | 28        | 44           | 23         | -94               | 95              |                     | 4%           | 84.1 M        | 1.8 M            | 17.5 K      | 11.2 K    | 7% (809/11         | < 1% (      |
| frame, analysis  | ABC-JD001-8-AP8  | 5 GHz | Access        | Good    | 27        | 161          | 32         | -94               | 89              |                     | 58%          | 54.4 M        | 11.9 M           | 106.2 K     | 63.1 K    | 15% (9.5 K/6       | 3% (2.      |
| AirGroup         | ABC-SP001-1-AP3  | 5 GHz | Access        | Good    | 26        | 48           | 23         | -95               | 96              |                     | 22%          | 59.1 M        | 7.7 M            | 59.6 K      | 41.9 K    | 15% (6.2 K/4       | 3% (1.      |
|                  | ABC-JD001-7-AP2  | 5 GHz | Access        | Good    | 26        | 161          | 32         | -95               | 93              |                     | 64%          | 56.0 M        | 34.7 M           | 304.8 K     | 174.9 K   | 11% (19 K/17       | < 1% (      |
| Security         | ABC-SP001-2-AP10 | 5 GHz | Access        | Good    | 26        | 60           | 23         | -96               | 88              |                     | 12%          | 53.7 M        | 6.0 M            | 57.1 K      | 31.8 K    | 10% (3.1 K/3       | 1% (4       |
|                  | ABC-SP001-1-AP1  | 5 GHz | Access        | Good    | 26        | 165          | 32         | -95               | 97              |                     | 9%           | 47.9 M        | 3.4 M            | 34.7 K      | 19.7 K    | 11% (2.1 K/1       | 1% (2)      |
| UCC              | ABC-SP001-2-AP18 | 5 GHz | Access        | Good    | 25        | 149          | 32         | -95               | 99              |                     | 6%           | 57.6 M        | 1.5 M            | 14.0 K      | 8.7 K     | 13% (1.1 K/8       | 1% (1       |
| Controllors      | ABC-SP001-2-AP9  | 5 GHz | Access        | Good    | 24        | 36           | 23         | -96               | 79              |                     | 15%          | 81.1 M        | 8.9 M            | 59.7 K      | 47.0 K    | 24% (11 K/46       | 6% (2.      |
| Controllers      | ABC-JD001-5-AP7  | 5 GHz | Access        | Good    | 24        | 161          | 32         | -94               | 94              |                     | 16%          | 52.0 M        | 4.9 M            | 42.7 K      | 25.5 K    | 18% (4.6 K/2       | < 1% (      |
| WIANS            | ABC-JD001-5-AP16 | 5 GHz | Access        | Good    | 23        | 157          | 32         | -95               | 87              |                     | 15%          | 27.1 M        | 4.0 M            | 36.6 K      | 22.1 K    | 11% (2.5 K/2       | < 1% (      |
| 110.100          | ABC-JD001-9-AP20 | 5 GHz | Access        | Good    | 22        | 165          | 32         | -95               | 90              |                     | 14%          | 58.1 M        | 8.8 M            | 66.8 K      | 46.2 K    | 9% (4.1 K/4        | < 1% ( _    |
| Access Points    | ADC CD001 0 AD10 | 5 607 | Accoss        | Good    | 21        | лл           | 75         | 96                | 00              | -                   | /04          | 50 1 M        | 2 O M            | 21 O V      | 1211      | 606 /771 /10       | - 106/      |

Clients

Configuration

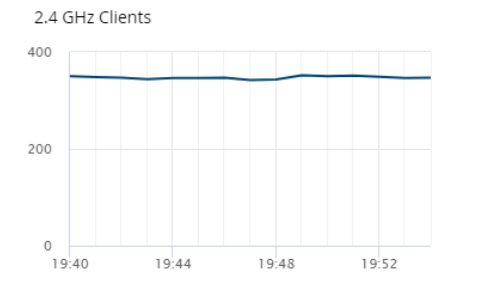

All Clients

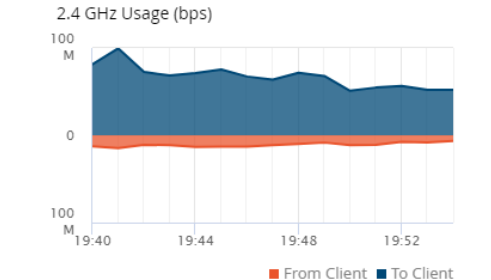

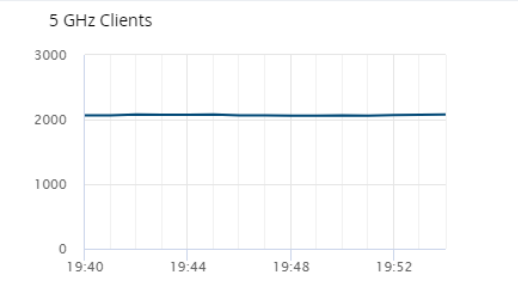

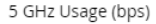

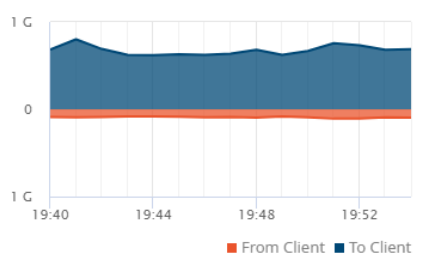

C

#### 点击Managed Network>Dashboard->Clients菜单,描述网络中每个无线终端的详细信息,包括终端的认证账号,IP地址,健康度,所 在频段和频宽,设备类型,终端的用户角色,SNR值,关联速率,实际速率,带宽利用率等等

| aruba            | MOBILITY MASTER<br>tj-mm-a |                 |                                |                | CONTROLLE<br>⊘ 3 ①       | ers                    | ACCESS PO        | INTS<br>() 3               | CLIENTS                | ALERTS   |                |                 |                  | 0                 | admin              | ~                 |
|------------------|----------------------------|-----------------|--------------------------------|----------------|--------------------------|------------------------|------------------|----------------------------|------------------------|----------|----------------|-----------------|------------------|-------------------|--------------------|-------------------|
| 🔜 Managed Netwo  | rk >                       |                 |                                |                |                          |                        |                  |                            |                        |          |                |                 | Ċ                | Search            |                    | 0,                |
| Dashboard        | Wireless (                 | 2424) Wired (0) |                                |                |                          |                        |                  |                            |                        |          |                |                 | Prev             | 50 <u>Next 50</u> | Default Colu       | umns <del>-</del> |
| Performance      |                            |                 |                                |                |                          |                        |                  |                            |                        |          |                |                 |                  |                   |                    |                   |
| Network          | Client                     | Health (%)      | IP Address                     | Band           | Radio PHY                | Client PHY             | Device           | Role                       | Forward Mode           | SNR (dB) | Speed (bps)    | Max Speed (bps) | Goodput (bps)    | Usage (bps) 🔻     | Frames             | Frame             |
|                  | 1550247                    | 100             | 100.68.205.118                 | 2.4 GHz        | HT 20 MHz                | HT 20MHz               | Win 10           | itongji                    | Tunnel                 | 45       | 59 M           | 72 M            | 8.0 M            | 1.1 G             | 4.3 G              | 4.3 ( .           |
| Cluster          | 1551075                    | 100             | 100.68.119.3                   | 5 GHz          | VHT 20 MHz               | VHT 20MHz              | iPhone           | itongji                    | Tunnel                 | 50       | 85 M           | 86 M            | 7.9 M            | 1.1 G             | 4.3 G              | 4.3 (             |
| Usage            | 1652490                    | 77              | 100.68.144.188<br>100.67.65.97 | 5 GHz<br>5 GHz | VHT 20 MHz<br>VHT 20 MHz | HT 20MHz<br>VHT 20MHz  | Win 7<br>Win 10  | itongji<br>tongji port     | Tunnel<br>al Tunnel    | 44<br>40 | 134 M<br>164 M | 144 M<br>288 M  | 91.3 M<br>55.1 M | 63.9 M<br>31.4 M  | 352.2 К<br>262 З К | 322.<br>155       |
| Potential Issues | 100.67.118.4               | 48              | 100.67.118.4                   | 5 GHz          | VHT 20 MHz               | VHT 20MHz              | OS X             | tongji.port                | al Tunnel              | 46       | 152 M          | 173 M           | 54.8 M           | 28.8 M            | 259.2 K            | 146.              |
|                  | 100 66 37 227              | 77              | 100.66.37.227                  | 5 GHz          | VHT 20 MHz               |                        | Win 10           | tongii port                | al Tunnel              | 41       | 56 M           | 173 M           | 50.6 M           | 20.8 M            | 223.3 K            | 151               |
| Traffic Analysis | 100.66.246.226             | 55              | 100.66.246.226                 | 5 GHz          | VHT 20 MHz               | VHT 20MHz              | iPhone           | tongii.port                | al Tunnel              | 48       | 172 M          | 173 M           | 75.9 M           | 21.4 M            | 130.0 K            | 108.              |
| AirGroup         | 100.66.141.103             | 58              | 100.66.141.103                 | 2.4 GHz        | HT 20 MHz                | HT 20MHz               | Win XP           | tongji.port                | al Tunnel              | 58       | 71 M           | 72 M            | 37.7 M           | 19.3 M            | 129.9 K            | 97.7              |
| Canuita          | 100.66.150.238             | 84              | 100.66.150.238                 | 5 GHz          | VHT 20 MHz               | VHT 20MHz              | iPhone           | tongji.port                | al Tunnel              | 41       | 85 M           | 86 M            | 123.4 M          | 17.6 M            | 142.2 K            | 96.1              |
| Security         | 1652511                    | 77              | 100.68.29.8                    | 5 GHz          | VHT 20 MHz               | VHT 20MHz              | Win 7            | itongji                    | Tunnel                 | 33       | 77 M           | 86 M            | 30.0 M           | 17.0 M            | 161.4 K            | 82.4              |
| UCC              | 100.67.234.207             | 88              | 100.66.214.231 100.67.59.239   | 5 GHZ<br>5 GHZ | VHT 20 MHZ<br>VHT 20 MHZ | VHT 20MHZ<br>VHT 20MHZ | Win 7<br>Windows | tongji.port<br>tongji.port | ai Tunnei<br>al Tunnel | 52<br>31 | 85 M<br>116 M  | 86 M<br>173 M   | 57.2 M<br>63.2 M | 13.1 M<br>12.3 M  | 130.0 K<br>116.2 K | 60.3              |
| Controllors      | 1853738                    | 92              | 100.68.211.174                 | 5 GHz          | VHT 20 MHz               | VHT 20MHz              | Win 10           | eduroam                    | Tunnel                 | 50       | 72 M           | 86 M            | 68.1 M           | 11.4 M            | 77.6 K             | 66.4              |
| Controllers      | 100.66.238.81              | 83              | 100.66.238.81                  | 5 GHz          | VHT 20 MHz               | VHT 20MHz              | Win 10           | tongji.port                | al Tunnel              | 34       | 78 M           | 86 M            | 33.8 M           | 11.3 M            | 102.9 K            | 60.4              |
| WLANS            | 100.67.240.129             | 72              | 100.67.240.129                 | 5 GHz          | VHT 20 MHz               | VHT 20MHz              | OS X             | tongji.port                | al Tunnel              | 37       | 198 M          | 288 M           | 72.6 M           | 10.6 M            | 93.8 K             | 53.5              |
|                  | 100.66.228.254             | 68              | 100.66.228.254                 | 5 GHz          | VHT 20 MHz               | VHT 20MHz              | Android          | tongji.port                | al Tunnel              | 38       | 85 M           | 86 M            | 49.9 M           | 10.2 M            | 61.5 K             | 52.3              |
| Access Points    | 100.67.11.27               | 66              | 100.67.11.27                   | 5 GHz          | VHT 20 MHz               | VHT 20MHz              | Linux            | tongji.port                | al Tunnel              | 54       | 171 M          | 173 M           | 80.3 M           | 9.1 M             | 58.3 K             | 46.3              |
| Clients          | 1851854                    | 85              | 100.68.114.98                  | 5 GHz          | VHT 20 MHz               | HT 20MHz               | Android          | itongji                    | Tunnel                 | 38       | 70 M           | 72 M            | 46.9 M           | 9.0 M             | 71.3 K             | 44.5              |
| Leneuro          | 1551281                    | 78              | 100.68.25.154                  | 5 GHz          | VHT 20 MHz               | VHT 20MHz              | OS X             | itongii                    | Tunnel                 | 55       | 164 M          | 173 M           | 200.5 W          | 7.6 M             | 54.5 K             | 38.0              |
| Configuration    | 1720057                    | 00              | 100 60 15 150                  | 5 0112         | VUT 20 MUS               | VUT 20MU-              | Windows          | itongji                    | Tuppel                 | 36       | 60 M           | 06 14           | AE C M           | 7.2 M             | 59.5 K             | 24.4              |

ArubaMM-VA,8.3.0.1

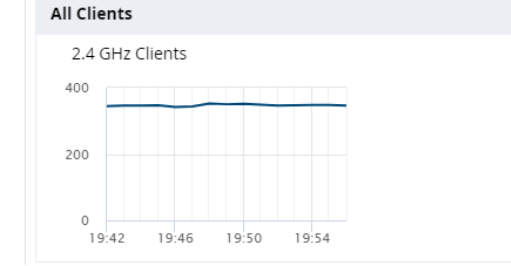

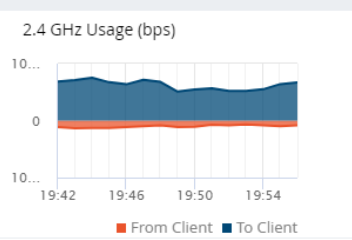

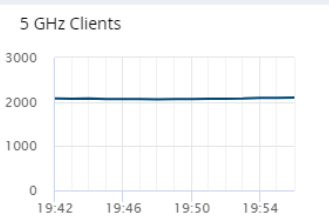

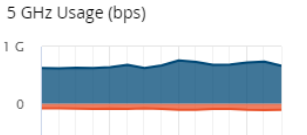

19:42 19:46 19:50 19:54

1 G

18

 $\mathbf{w}$ 

点击Managed Network>Dashboard->xx 左边任何一个菜单,点击右上角的? 按钮,即可以进入到help帮助提示, 只要有绿色字样的 地方,鼠标放在该字样的上面,自动会出现内容提示。

| orubo Mobility M<br>tj-mm- | ASTER<br>a         | He<br>D | <i>elp for Quality</i><br>Displays if the q | uality of th               | he AP is go              | cess po<br>785 | DINTS<br>① 1 | CLIENTS           | ALERTS<br>0 △ 1 |                     |              | For Help, click or | n any text i | n green italics | Done      | ③ admin           | ~                    |
|----------------------------|--------------------|---------|---------------------------------------------|----------------------------|--------------------------|----------------|--------------|-------------------|-----------------|---------------------|--------------|--------------------|--------------|-----------------|-----------|-------------------|----------------------|
| ── Managed Network >       |                    | o<br>tł | r poor. AP qual<br>he noise floor,          | ity is deriv<br>channel ut | ved based<br>:ilization, | on             |              |                   |                 |                     |              |                    |              |                 | 🐑 Se      | arch              | 0,                   |
| Dashboard                  | Access Points (786 | ) ir    | nterference, an                             | d client as                | sociation (              | n              |              |                   |                 |                     |              | Prev 50            | Next 50      | All Radios 5    | GHz 2.4 0 | Default Co<br>iHz | lumns 🔻 🔺            |
| Performance 📂              |                    | tł      | he AP                                       |                            |                          |                |              |                   |                 |                     |              |                    |              |                 |           | To Client         |                      |
| Network                    | AP Name B          | land    | Radio Mode                                  | Quality 🔻                  | Clients -                | Channel        | EIRP (dBm)   | Noise Floor (dBm) | Channel Quality | Clannel Utilization | Channel Busy | Goodput (bps)      | Usage (bps)  | Frames          | Frames    | Retried Frames    | Droppec              |
| Network                    | ABC-SP001-2-AP2 5  | GHz     | Access                                      | Good                       | 34                       | 165            | 32           | -95               | 97              |                     | 16%          | 44.5 M             | 7.0 M        | 65.4 K          | 37.8 K    | 6% (2.3 K/3       | 1% (5' 🔺             |
| Cluster                    | ABC-JD001-8-AP7 5  | GHz     | Access                                      | Good                       | 33                       | 44             | 23           | -95               | 87              |                     | 48%          | 47.7 M             | 4.7 M        | 42.6 K          | 27.5 K    | 15% (4.2 K/2      | 3% (7)               |
|                            | ABC-SP001-2-AP8 5  | GHz     | Access                                      | Good                       | 29                       | 64             | 23           | -95               | 96              |                     | 12%          | 73.8 M             | 5.8 M        | 53.6 K          | 31.4 K    | 6% (2.0 K/3       | 2% (4:               |
| Usage                      | ABC-SP001-2-AP6 5  | GHz     | Access                                      | Good                       | 29                       | 40             | 23           | -96               | 95              |                     | 34%          | 18.6 M             | 6.0 M        | 46.9 K          | 31.9 K    | 75% (23 K/31      | 4% (1.               |
| Potontial Issues           | ABC-JD001-2-AP4 5  | GHz     | Access                                      | Good                       | 29                       | 40             | 23           | -95               | 98              |                     | 20%          | 69.5 M             | 7.1 M        | 53.3 K          | 38.3 K    | 4% (1.6 K/3       | 9% (3.               |
| Fotential issues           | ABC-JD001-7-AP1 5  | GHz     | Access                                      | Good                       | 28                       | 44             | 23           | -95               | 89              |                     | 56%          | 70.4 M             | 34.7 M       | 278.1 K         | 175.8 K   | 16% (27 K/17      | 3% (5.               |
| Traffic Analysis           | ABC-SP001-2-AP7 5  | GHz     | Access                                      | Good                       | 28                       | 44             | 23           | -94               | 95              |                     | 4%           | 84.1 M             | 1.8 M        | 17.5 K          | 11.2 K    | 7% (809/11        | < 1% (               |
| ,<br>,                     | ABC-JD001-8-AP8 5  | GHz     | Access                                      | Good                       | 27                       | 161            | 32           | -94               | 89              |                     | 58%          | 54.4 M             | 11.9 M       | 106.2 K         | 63.1 K    | 15% (9.5 K/6      | 3% (2.               |
| AirGroup                   | ABC-SP001-1-AP3 5  | GHz     | Access                                      | Good                       | 26                       | 48             | 23           | -95               | 96              |                     | 22%          | 59.1 M             | 7.7 M        | 59.6 K          | 41.9 K    | 15% (6.2 K/4      | 3% (1.               |
| <b>C i</b>                 | ABC-JD001-7-AP2 5  | GHz     | Access                                      | Good                       | 26                       | 161            | 32           | -95               | 93              |                     | 64%          | 56.0 M             | 34.7 M       | 304.8 K         | 174.9 K   | 11% (19 K/17      | < 1% (               |
| Security                   | ABC-SP001-2-AP10 5 | GHz     | Access                                      | Good                       | 26                       | 60             | 23           | -96               | 88              |                     | 12%          | 53.7 M             | 6.0 M        | 57.1 K          | 31.8 K    | 10% (3.1 K/3      | 1% (4                |
|                            | ABC-SP001-2-AP18 5 | GHz     | Access                                      | Good                       | 25                       | 149            | 32           | -95               | 99              |                     | 6%           | 57.6 M             | 1.5 M        | 14.0 K          | 8.7 K     | 13% (1.1 K/8      | 1% (1                |
| 000                        | ABC-SP001-1-AP1 5  | GHz     | Access                                      | Good                       | 25                       | 165            | 32           | -95               | 97              |                     | 9%           | 47.9 M             | 3.4 M        | 34.7 K          | 19.7 K    | 11% (2.1 K/1      | 1% (2)               |
| Controllers                | ABC-SP001-2-AP9 5  | GHZ     | Access                                      | Good                       | 24                       | 36             | 23           | -96               | /9              |                     | 15%          | 81.1 M             | 8.9 M        | 59.7 K          | 47.0 K    | 24% (11 K/46      | 6% (2.               |
|                            | ABC-JD001-5-AP7 5  | GHZ     | Access                                      | Good                       | 24                       | 161            | 32           | -94               | 94              |                     | 16%          | 52.0 M             | 4.9 M        | 42.7 K          | 25.5 K    | 18% (4.6 K/2      | < 1%)(               |
| WLANs                      | ABC-JD001-5-AP16 5 | GHZ     | Access                                      | Good                       | 23                       | 15/            | 32           | -95               | 87              |                     | 1 5%         | 27.1 M             | 4.0 M        | 36.6 K          | 22.1 K    | 11% (2.5 K/2      | < 1%)(               |
| A second Designed          | ABC-JD001-9-AP20 5 | GHZ     | Access                                      | Good                       | 22                       | 100            | 32           | -30               | 90              |                     | 1470         | 58.1 M             | 8.8 M        | 00.8 K          | 40.2 K    | 9% (4.1 K/4       | < 170 ( <del>•</del> |
| Access Points              |                    |         | •                                           |                            |                          |                |              |                   |                 |                     |              |                    |              |                 |           |                   | •                    |

Clients

. . .

Configuration

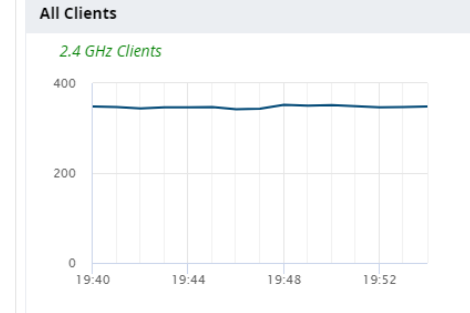

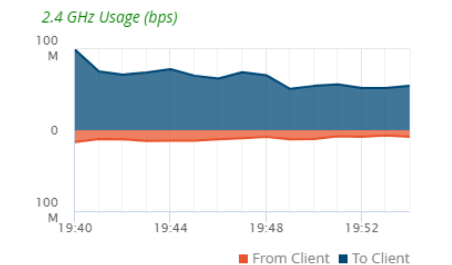

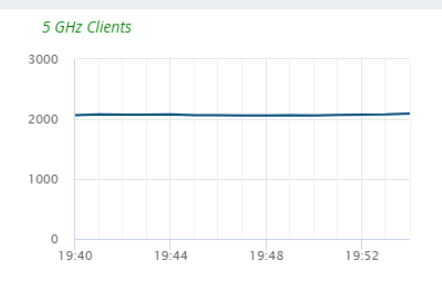

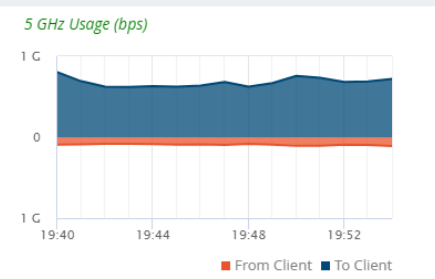

在控制器CLI界面输入"show switchinfo"可以读取控制器当前运行状态数据,其中包括控制器运行版本、在线运行时长、前一次启动原因、启动配置文件名、启动系统分区号、软件模块健康状态等信息。

(tj-md1) \*#show switchinfo (其实在AOS8.x下,如果#号前面有\*的提示符,表示目前系统有内部的crash信息,需要联系tac查看)

Hostname is tj-md1 Console Baudrate: 9600 Location not configured System Time:Mon Nov 26 18:55:06 CST 2018

Aruba Operating System Software. **ArubaOS (MODEL: Aruba7240), Version 8.3.0.1 (当前运行版本)** Website: http://www.arubanetworks.com (c) Copyright 2018 Hewlett Packard Enterprise Development LP. Compiled on 2018-06-23 at 05:24:44 UTC (build 65474) by p4build

ROM: System Bootstrap, Version CPBoot 1.2.4.0 (build 49898) Built: 2015-05-05 07:46:55 Built by: p4build@re client 49898

Switch uptime is 130 days 47 minutes 2 seconds (当前控制器的在线时长) Reboot Cause: User reboot (Intent:cause:register 78:86:50:2) (上一次重启原因) Supervisor Card Processor (XLP432 Rev B2 (Secure Boot), 1500 MHz) with 7382M bytes of memory. 32K bytes of non-volatile configuration memory. 7928M bytes of Supervisor Card system flash.

Config ID: 501 (启动时,加载的配置文件名称,实际是由MM推送过来)

VLAN1 is up line protocol is up Hardware is CPU Interface, Interface address is 00:1A:1E:03:04:10 (bia 00:1A:1E:03:04:10) Description: 802.1Q VLAN

IPv6 Router Advertisements are disabled Routing interface is enable, Forwarding mode is enable Directed broadcast is disabled, BCMC Optimization disabled ProxyARP disabled Suppress ARP enable Encapsulation 802, loopback not set MTU 1500 bytes Last clearing of "show interface" counters 130 day 0 hr 47 min 2 sec link status last changed 4 day 3 hr 19 min 30 sec Proxy Arp is disabled for the Interface

switchrole:MD (当前控制器的角色) masterip:192.168.134.18 (指向的MM的VIP地址) IKE PSK: 619c93b74d18311069cb470433530aece03c15c9b4c85525 Configuration unchanged since last save AP Crash information available. No controller crash information available.(当前系统是否存在crash信息,如果是no,表示没有。如果是 crash information available,表示当前系统存在crash信息,需要进一步处理)

Reboot Cause: User reboot (Intent:cause:register 78:86:50:2)

如果此时发现有Crash信息,我们可以通过下面的CLI过程,将系统中的Crash信息保存为文件,并存在本地flash闪存中,接 着再通过ftp协议将该crash文件传输到本地电脑上,便于分析和查看,并可以将该文件发给Aruba TAC做进一步分析和处理。 相关CLI操作如下:

| (tj-md1) <b>#tar crash</b> |          |                                                                            |
|----------------------------|----------|----------------------------------------------------------------------------|
| -rw-rr 1 root r            | root     | 6710 Jan 5 05:38 AUDITTRAIL-HISTORY log                                    |
| -rw-rr 1 root r            | root     | 23006710 Jan 5 05:38 crash tar (自动生成crash文件 并保存在本地的flash中)                 |
| -rw-rr 1 root r            | root     | 58 Jan 11 04:24 crash tar md5sum txt                                       |
| -rw-rr 1 root r            | root     | 86928 Jan 11 04:40 default cfg                                             |
| -rw-rr 1 root r            | root     | 9007 Jun 27 2013 default.cfg.2013-06-27 22-11-20                           |
| -rw-rr 1 root r            | root     | 9275 Jun 28 2013 default.cfg.2013-06-28 06-23-34                           |
| -rw-rr 1 root r            | root     | 9339 Mar 18 2014 default.cfg.2014-03-18 05-56-38                           |
| -rw-rr 1 root r            | root     | 10984 Mar 18 2014 default.cfg.2014-03-18 05-59-48                          |
| -rw-rr 1 root r            | root     | 9007 Mar 18 2014 default.cfg.2014-03-18 13-23-44                           |
| -rw-rr 1 root r            | root     | 8457 Mar 18 2014 default.cfg.2014-03-18 13-32-13                           |
| -rw-rr 1 root r            | root     | 18826 Mar 21 2014 default.cfg.2014-03-21_02-07-26                          |
| -rw-rr 1 root r            | root     | 73574 Nov 29 2016 default.cfg.2016-11-29 11-45-10                          |
| -rw-rr 1 root r            | root     | 73643 Jan 5 2017 default.cfg.2017-01-05_16-34-14                           |
| -rw-rr 2 root r            | root     | 79031 Apr 25 2017 default.cfg.2017-04-25 01-30-04                          |
| -rw-rr 1 root r            | root     | 87103 Jan 10 06:58 default.cfg_writemem_2018-01-10_06-58-35                |
| -rw-rr 1 root r            | root 8   | 87029 Jan 11 00:37 default.cfg_writemem_2018-01-11_00-37-30                |
| -rw-rr 1 root r            | root     | 87029 Jan 11 00:40 default.cfg_writemem_2018-01-11_00-40-17                |
| -rw-rr 1 root r            | root     | 86990 Jan 11 00:40 default.cfg_writemem_2018-01-11_00-40-44                |
| -rw-rr 1 root r            | root 8   | 87000 Jan 11 04:39 default.cfg_writemem_2018-01-11_04-39-59                |
| drwxr-xr-x 4 root          | root     | 1024 Jan 5 05:41 fieldCerts                                                |
| -rw-rr 2 root r            | root     | 79031 Apr 25 2017 original.cfg                                             |
| drwx 2 root                | root     | 1024 Nov 29 2016 tpm                                                       |
| (tj-md1) #copy flas        | h: crash | .tar ftp: 1.1.1.1 admin 123456 (我们通过copy 命令,将crash文件复制出来到本地电脑,然后联系TAC分析处理) |

在控制器CLI界面输入"show cpuload"可以读取控制器CPU负载数据。

(tj-md1) #show cpuload

user 50.9%, system 9.2%, idle 39.9%

注意: idle为空闲量,要求空闲的百分比不能持续低于30%下,也就是说最近5分钟时间内,不能一直持续空闲量 低于30%。

下面的CLI可以查看每个进程所占用的CPU和内存资源情况,可以直接了解是哪个进程占用过多的CPU和内存

(tj-md1) #show cpuload current Collecting System Statistics. This may take around 5 seconds. top2 - 15:17:22 up 134 days, 18:21, 0 users, load average: 0.15, 0.12, 0.09 Tasks: 178 total, 1 running, 177 sleeping, 0 stopped, 0 zombie Cpu(s): 1.6%us, 3.8%sy, 0.0%ni, 94.2%id, 0.0%wa, 0.0%hi, 0.5%si, 0.0%st Mem: 5170880k total, 3255360k used, 1915520k free, 80960k buffers Swap: 2621312k total, 0k used, 2621312k free, 880128k cached PID USER PR NI VIRT RES SHR S %CPU %MEM TIME+ COMMAND 4173 root 20 0 73472 10m 5568 S 17 0.2 16645:32 hwMon 4107 root 20 0 527m 333m 112m S 11 6.6 16729:32 stm 20 0 51456 12m 6272 S 3 0.2 1101:19 trapd 4185 root 20 0 240m 131m 61m S 3 2.6 2887:18 arm 4370 root 4104 root 10 -10 299m 125m 57m S 2 2.5 1287:47 auth 20 0 154m 16m 3968 S 2 0.3 943:28.36 mysgld 3917 root 20 0 157m 112m 7168 S 1 2.2 1516:25 wms 3965 root 3927 root 20 0 454m 149m 12m S 1 3.0 1951:37 fpapps 27524 root 20 0 4544 3072 1856 R 1 0.1 0:00.05 top2

<sup>CONFIDENT</sup>4263<sup>p</sup>riod<sup>15. Art</sup>20<sup>letw</sup>0<sup>ks</sup>634m<sup>2</sup>371<sup>li</sup>m<sup>3</sup>16<sup>md</sup>S 1 7.3 183:25.33 fw\_visibility

#### 在控制器上查看当前AC上所有进程的当前工作状态(用于查看是否有进程处于死机状态)

(tj-md1) #show process monitor statistics Process Monitoring Action:Log Message Process Monitor Statistics

\_\_\_\_\_

| Name S                    | tate | <b>Restarts Allowed</b> | Restarts | Time | out Value | Timeout | Chances Time Started    |
|---------------------------|------|-------------------------|----------|------|-----------|---------|-------------------------|
|                           |      |                         |          |      |           |         |                         |
| /mswitch/bin/dbstart      | F    | PROCESS_RUNNING 8       | 3        | 0    | 240       | 5       | Fri Jan 5 05:41:30 2018 |
| /mswitch/bin/packet_filte | er P | ROCESS_RUNNING -        |          | 0    | 240       | 5       | Fri Jan 5 05:41:31 2018 |
| /mswitch/bin/certmgr      | PF   | ROCESS_RUNNING -        |          | 0    | 240       | 5       | Fri Jan 5 05:41:31 2018 |
| /mswitch/bin/cryptoPOS    | Т    | PROCESS_RUNNING         | 8        | 0    | 240       | 5       | Fri Jan 5 05:41:31 2018 |
| /mswitch/bin/sbConsole    | d    | PROCESS_RUNNING         | 8        | 0    | 240       | 5       | Fri Jan 5 05:41:32 2018 |
| /mswitch/bin/gsmmgr       | F    | ROCESS_RUNNING 8        | 3        | 0    | 240       | 5       | Fri Jan 5 05:41:32 2018 |
| /mswitch/bin/pubsub       | Ρ    | ROCESS_RUNNING 8        |          | 0    | 240       | 5       | Fri Jan 5 05:41:32 2018 |
| /mswitch/bin/cfgm         | PR   | OCESS_RUNNING 8         | (        | 0    | 240       | 5       | Fri Jan 5 05:41:32 2018 |
| /mswitch/bin/syslogdwra   | ар   | PROCESS_RUNNING         | 8        | 0    | 240       | 5       | Fri Jan 5 05:41:32 2018 |

如果发现某进程状态出现stop,我们可以针对单个进程进行restart,看看是否恢复工作。如果恢复后,又很快出现stop,请尽快联系TAC进行分析。

(tj-md1) #process restart /mswitch/bin/httpd

在控制器CLI界面输入"show memory"可以读取控制器内存负载数据。 注意:要求5分钟时间内,内存的Free空闲量不能持续低于30M。

(tj-md1) #show memory Memory (Kb): total: 1541032, used: 386280, free: 1154752

在控制器CLI界面输入"show storage"可以读取控制器存储空间负载数据。 注意:使用率Use%不能超过80%。

(tj-md1) \*#show storage

FilesystemSizeUsed Available Use% Mounted on/dev/usb/flash31.5G268.1M1.2G18% /flash/dev/usb/flash45.6G656.8M4.7G12% /flash1

| 在控制器CLI界面输入"show inventory"可以查看当前控                                                                                                    | 制器上CPU温度,风扇以及电源模块工作                                                                                                    |
|----------------------------------------------------------------------------------------------------|----------------------------------------------------------------------------------------------------|
| 状态。                                                                                                    | Power Supply 1 · Present · Ves                                                                                                    |
| (tj-md1) *#show inventory                                                                                                    | · 12V OK · Yes                                                                                                    |
| Supervisor Card slot : 0                                                                                                    | : Fan OK : Yes                                                                                                    |
| System Serial# : CX0002729 (Date:02/26/16)<br>CPU Card Serial# : AG08044840 (Date:02/25/16)                                                                                                    | : Aruba Model No : 2510057<br>: Vendor & Model No : QCS DCJ3501-01P                                                                                                    |
| CPU Card Assembly# : 2010153H<br>CPU Card Revision : (Rev:08.00)<br>Interface Card Serial# : AG04003082 (Date:02/25/16)<br>Interface Card Assembly# : 2010085E                                                                                                    | : Serial No : QCS155221FE<br>: MFG Date : 12/24/15<br>: Output 1 Config : 12V 350W<br>: Input Min : 90V AC<br>: Input Max : 264V AC                                                                                                    |
| Interface Card Revision       : (Rev:04.00)         SC Model#       : Aruba7240         HW MAC Addr       : 00:1a:1e:03:04:10 to         00:1a:1e:03:04:17       CPLD Version         CPLD Version       : (Rev: 3.0)         Power Supply 0       : Present         : 12V OK       : Yes         : Fan OK       : Yes         : Aruba Model No       : 2510057         : Vendor & Model No       : QCS DCJ3501-01P         : Serial No       : QCS1552217B         : MFG Date       : 12/24/15         : Output 1 Config       : 12V 350W         : Input Min       : 90V AC | Main Board Temperatures :<br>: U24 - Local Temp 30 C (shadow of XLP heatsink)<br>: Q1 - Remote 1 Temp 35 C (shadow of VRM, VDD_CPU<br>: Q2 - Remote 2 Temp 33 C (shadow of VRM, VDD_SOC<br>: U44 - Local Temp 24 C (shadow of DPI connector)<br>: U29 - Remote 1 Temp 34 C (XLP die temperature)<br>: Q36 - Remote 2 Temp 26 C (shadow of 98X1422)<br>: J2 - DDR A Temp 22 C (DDR3 A temp)<br>: J4 - DDR B Temp 25 C (DDR3 B temp)<br>: J1 - DDR C Temp 26 C (DDR3 C temp)<br>: J3 - DDR D Temp 26 C (DDR3 D temp)<br>: Port 0 Temp 148 C (1G PHY temp)<br>: Port 1 Temp 148 C (1G PHY temp)<br>: Port 2 Temp 27 C (10G PHY temp)<br>: Port 5 Temp 26 C (10G PHY temp)<br>: Port 5 Temp 26 C (10G PHY temp) |
| CONFIDENTIAL © Copyright 2015. Aruba Network COG company. All rights render 90V sense 0.926 V                                                                                                    | : Q4 - Remote 1 Temp 25 C (shadow of 88E1543)<br>: Q3 - Remote 2 Temp 33 C (shadow of 88X2140)                                                                                                    |

| Fan 0               | : 9060 rpm (5.4 | 173 V),Speed Low     |
|---------------------|-----------------|----------------------|
| Fan 1               | : 8946 rpm (5.4 | 73 V),Speed Low      |
| Fan 2               | : 9123 rpm (5.5 | 517 V),Speed Low     |
| Fan 3               | : 8926 rpm (5.4 | 73 V),Speed Low      |
| Main Board Voltages | : ``            |                      |
| ispPAC POWR1014     | AA :            |                      |
| :                   | 1V2 1           | I.20V sense 1.220 V  |
| :                   | VDD SOC         | 1.050V sense 1.042 V |
| :                   | VCC IOBD 1V5    | 1.50V sense 1.528 V  |
| :                   | DDR3BD VTT      | 0.75V sense 0.754 V  |
| :                   | VCC 1A          | 1.00V sense 1.024 V  |
| :                   | IV8 DIGITAL     | 1.80V sense 1.854 V  |
| :                   | 3V3 MAIN        | 3.30V sense 3.384 V  |
| :                   | VCC1            | 1.00V sense 1.026 V  |
| :                   | VCC25           | 2.50V sense 2.526 V  |
| :                   | 3V3 SB          | 3.30V sense 3.354 V  |
| ispPAC POWR1014     | AB:             |                      |
| : _ :               | VDD             | 1.081V sense 1.084 V |
| :                   | VCC IOAC 1V5    | 1.50V sense 1.532 V  |
| :                   | DDR3AC_VTT      | 0.75V sense 0.758 V  |
| :                   | VDD SRAM        | 1.00V sense 1.048 V  |
| :                   | VCC1B           | 1.00V sense 1.030 V  |
| :                   | 1V8_ANALOG      | 1.80V sense 1.872 V  |
| :                   | 1V8 1           | I.80V sense 1.858 V  |
| :                   | VDDIO12_XAUI    | 1.20V sense 1.200 V  |
| :                   | 5V 5            | .00V sense 4.998 V   |

| Interface Board Voltages : |                        |
|----------------------------|------------------------|
| ispi //o_i O//i/o//i/o     |                        |
| : VCC33                    | 3.30V sense 3.378 V    |
| : VCC 18                   | 1.80V sense 1.854 V    |
| : VCC1                     | 1.00V sense 1.022 V    |
| : VCC12                    | 1.20V sense 1.224 V    |
| : VCC12-DV                 | DD 1.20V sense 1.208 V |
|                            |                        |

在控制器CLI界面输入"show user-table summary"可以查看当前控制器上所有关联用户数的统计信息,包 括采用的是IPv4还是IPv6,采用的是那种认证方式等。

(SZ-CX-AC-28.MAN.OAW6000) #show user-table summary ipv4 wired Users: 0

mac auth: 0 dot1x: 0 captiveportal: 0 vpn: 0 via: 0 other: 0 ipv4 wireless Users: 1311 mac auth: 19 dot1x: 0 captiveportal: 171 vpn: 0 via: 0 other: 1121 ipv6 wired Users: 0 mac auth: 0 dot1x: 0 captiveportal: 0 vpn: 0 via: 0 other: 0

ipv6 wireless Users: 0 mac auth: 0 dot1x: 0 captiveportal: 0 vpn: 0 via: 0 other: 0 Unique Users: 881 Total Users: 1311 ipv4 PSK: 0 ipv4 static-WEP: 0 ipv4 open-system: 754

ipv6 PSK: 0 ipv6 static-WEP: 0 ipv6 open-system: 0 在控制器CLI界面输入"show log all | include ERR "可以查看当前控制器上当前的系统日志和基于关键字 ERR的过滤查询。

在控制器CLI界面输入"show log errorlog all "可以查看当前控制器上当前一些错误日志。

如果发生了设备无法解决的问题,在设备重启之前,我们需要尽快搜集下面的信息,然后该日志文件会自动存储在本地的flash中,等设备重启后,通过ftp协议将相关文件传输到本地电脑保存,并尽快联系Aruba 技术支持人员。

在控制器CLI界面输入"tar log tech-support"和" tar crash"(如果有crash信息)。

然后通过dir 来查看本地flash中存放的logs.tar和crash.tar文件,并通过ftp传输到本 地电脑。 (tj-md1) **#copy flash: crash.tar ftp: 1.1.1.1 admin 123456** (我们通过copy 命令,将crash文件复制出来到本地电脑,然后联系TAC分析处理)

登录到MM控制器上,输入"show ap database long"命令,观察全网中所有的AP在线状态是否正常(即处于Up 的状态,且没有Flag标志位),可以查看每颗AP的当前停靠控制器IP(switch ip)和备援的停靠控制器(standby IP)

(tj-mm-a) [mynode] #show ap database long

Mon Nov 26 20:40:36.339 2018

AP Database

| Name                  | Group          | АР Туре  | IP Address   | Status                | Flags | Switch IP   | Standby IP  | Wired MAC Address | Serial #   | Port | FQLN   | Outer IP | User |
|-----------------------|----------------|----------|--------------|-----------------------|-------|-------------|-------------|-------------------|------------|------|--------|----------|------|
| <br>24:f2:7f:c2:7h:70 | dofault        | 205      | 10 26 2 192  |                       |       | 172 21 2 12 | 0 0 0 0     | 24.f2.7f.c2.7h.70 | CNE2155070 |      | NI / A | NI / A   |      |
| APC - 10001 - 1 - Ap1 | id tuchuquan   | 205      | 10.20.2.102  | Up 102d-11b-6m-51c    |       | 172.21.2.12 | 172 21 2 11 | 24.12.71.Ca.70.70 | CNE21550/P |      | N/A    | N/A      |      |
| ABC-JD001-1-AP1       | id tushuguan   | 225      | 10.20.17.213 | up 57d:20b:54m:51c    |       | 172.21.2.12 | 172.21.2.11 | 24.12.71.Cd.7d.CC |            |      |        | N/A      |      |
| ABC-JD001-1-AP10      | id tuchuquan   | 225      | 10.20.10.07  | up 57d:2011.5411.515  |       | 172.21.2.11 | 172.21.2.12 | 28.17.c2.c0.7f.b0 |            |      | N/A    | N/A      |      |
| ABC-JD001-1-AP11      | id tushuguan   | 205      | 10.20.10.71  | up 57d:20h:54m:22c    |       | 172.21.2.11 | 172.21.2.12 | 30.17.C3.C9.71.00 |            |      |        | N/A      |      |
| ABC-JD001-1-AP12      | id tuchuguan   | 303      | 10.20.10.00  | up 57d.20h.54m.16c    |       | 172.21.2.11 | 172.21.2.12 | 24.12.71.Ca.70.00 |            |      | N/A    | N/A      |      |
| ABC-JD001-1-AP15      | id tuchuquan   | 205      | 10.20.10.00  | up 57d:2011.54111.105 |       | 172.21.2.11 | 172.21.2.12 | 24:12:/1:Cd:/C:0d |            |      | N/A    | N/A      |      |
| ABC-JD001-1-AP14      | id tuchuguan   | 303      | 10.20.10.00  | up 102d:11b:12m:22c   |       | 172.21.2.11 | 172.21.2.12 | 24.12./1.Cd./D.10 |            |      | N/A    | N/A      |      |
| ABC-JD001-1-AP2       | id tuchuquan   | 323      | 10.20.24.212 | up 20d.2b.41m.42c     |       | 172.21.2.12 | 172.21.2.11 | 30:17:C3:C0:U2:00 |            |      | N/A    | N/A      |      |
| ABC-JD001-1-AP3       | Ju. Lushuguan  | 305      | 10.20.17.233 | Up 890:311:4111:425   |       | 172.21.2.12 | 172.21.2.11 | 24:12:/1:Cd:/d:00 | CNF3J55033 |      | N/A    | N/A      |      |
| ABC-JD001-1-AP4       | ja. Lushuguan  | 305      | 10.20.17.232 | Up 1030:111:4m:5/5    |       | 172.21.2.11 | 172.21.2.12 | 24:12:/1:Cd:/C:14 | CNF3JSS0BB |      | N/A    | N/A      |      |
| ABC-JD001-1-AP5       | Ju. Lushuguan  | 305      | 10.20.17.234 | Up 1030:111:7m:05     |       | 172.21.2.12 | 172.21.2.11 | 24:12:/1:Cd:/D:12 | CNF3J55095 |      | N/A    | N/A      |      |
| ABC-JDUUI-I-APO       | ja. Cushuguan  | 325      | 10.20.25.35  | Up 57d:20h:56m:445    |       | 1/2.21.2.12 | 172.21.2.11 | 38:1/:C3:C8:05:00 | CNF3HN/23Q |      | N/A    | N/A      |      |
| ABC-JD001-1-AP/       | jd.tushuguan   | 325      | 10.20.25.34  | Up 57d:20n:56m:195    |       | 1/2.21.2.12 | 1/2.21.2.11 | 38:1/:C3:C8:dC:ea | CNF3HN/32G |      | N/A    | N/A      |      |
| ABC-JD001-1-AP8       | jd.tushuguan   | 325      | 10.26.25.47  | Up 5/d:20n:56m:44s    |       | 1/2.21.2.12 | 1/2.21.2.11 | 38:1/:C3:C8:da:D6 | CNF3HN/25C |      | N/A    | N/A      |      |
| ABC-JD001-1-AP9       | ja.tusnuguan   | 325      | 10.26.18.32  | Up 5/d:20n:56m:43s    |       | 1/2.21.2.12 | 1/2.21.2.11 | 38:1/:C3:C8:04:56 | CNF3HN/1Y3 |      | N/A    | N/A      |      |
| ABC-JD001-10-AP1      | jd.tushuguan   | 305      | 10.26.25.82  | Up 89d:3h:39m:21s     |       | 1/2.21.2.11 | 1/2.21.2.12 | 24:T2:/T:ca:/c:28 | CNF3JSSOBN |      | N/A    | N/A      |      |
| ABC-JD001-10-AP10     | jd.tushuguan   | 325      | 10.26.17.230 | Up 103d:11h:/m:10s    |       | 1/2.21.2.12 | 1/2.21.2.11 | 38:1/:c3:c8:d0:ae | CNF3HN/1G0 |      | N/A    | N/A      |      |
| ABC-JD001-10-AP11     | jd.tushuguan   | 325      | 10.26.18.5   | Up 89d:3h:42m:10s     |       | 172.21.2.12 | 172.21.2.11 | 38:17:c3:c9:7b:0a | CNF7HN70HL |      | N/A    | N/A      |      |
| ABC-JD001-10-AP12     | jd.tushuguan   | 325      | 10.26.17.239 | Up 103d:11h:10m:10s   |       | 172.21.2.11 | 172.21.2.12 | 38:17:c3:c8:d0:8c | CNF3HN71FG |      | N/A    | N/A      |      |
| ABC-JD001-10-AP2      | jd.tushuguan   | 325      | 10.26.25.123 | Up 103d:11h:9m:39s    |       | 172.21.2.12 | 172.21.2.11 | 38:17:c3:c8:d0:9a | CNF3HN71FP |      | N/A    | N/A      |      |
| ABC-JD001-10-AP3      | jd.tushuguan   | 325      | 10.26.25.66  | Up 103d:11h:8m:57s    |       | 172.21.2.12 | 172.21.2.11 | 38:17:c3:c9:7b:e6 | CNF7HN70M4 |      | N/A    | N/A      |      |
| ABC-JD001-10-AP4      | jd.tushuguan   | 325      | 10.26.18.122 | Up 103d:11h:8m:51s    |       | 172.21.2.12 | 172.21.2.11 | 38:17:c3:c8:d3:6e | CNF3HN71TC |      | N/A    | N/A      |      |
| ABC-JD001-10-AP5      | jd.tushuguan   | 325      | 10.26.18.138 | Up 103d:11h:7m:36s    |       | 172.21.2.11 | 172.21.2.12 | 38:17:c3:c8:da:f0 | CNF3HN72T9 |      | N/A    | N/A      |      |
| ABC-JD001-10-AP6      | jd.tushuguan   | 325      | 10.26.18.125 | Up 103d:11h:8m:18s    |       | 172.21.2.12 | 172.21.2.11 | 38:17:c3:c8:d5:9e | CNF3HN723D |      | N/A    | N/A      |      |
| ABC-JD001-10-AP7      | jd.tushuguan   | 325      | 10.26.25.99  | Up 103d:11h:7m:19s    |       | 172.21.2.11 | 172.21.2.12 | 38:17:c3:c9:7c:ac | CNF7HN70QB |      | N/A    | N/A      |      |
| More (q) quit         | (ū) pageup (/) | search ( | n) repeat    | •                     |       |             |             |                   |            |      |        |          |      |

#### 登录到每个MD设备上,输入"show ap active"命令,观察当前控制器中所有的AP工作状态是否正常。其中, "Clients"为显示当前关联在每个AP的不同Radio上的终端数量 "Band Ch/EIRP/MaxEIRP"栏目下显示每个AP的当前工作信道、当前发信功率、允许的最大发信功率等参数

(tj-md1) \*#show ap ac

Active AP Table

| Name                    | Group                            | IP Address    | АР Туре | Flags | Uptime           | Outer IP | Radio 0 Band Ch/EIRP/MaxEIRP/Clients | Radio 1 Band Ch/EIRP/MaxEIRP/Clients |
|-------------------------|----------------------------------|---------------|---------|-------|------------------|----------|--------------------------------------|--------------------------------------|
| <br>ARC_SR007_2_AR12    | sn vingzheng                     | 10 26 12 20   | 205     | daw   | 06d:0h:12m:56c   | N /A     | AD:5CH7_VHT:165/21 0/21 0/0          | AB:2 4CH7_HT:6/10 0/20 0/0           |
| ABC-SP007-2-AP13        | sp. xingzheng                    | 10.26.9.28    | 305     | daN   | 96d:0h:13m:11s   | N/A      | AP:5CHZ_VHT:165/31.9/31.9/0          | AP:2.4GHZ-HT:11/10 0/20 0/0          |
| ABC-SP001-9-AP9         | sn tushuquan                     | 10 26 2 52    | 305     | daN   | 89d:3h:5m:26s    | N/A      | AP:5GHZ-VHT:36/23 0/23 0/6           | AP:2.4GHZ-HT:1/12 0/20 0/1           |
| ABC-SP001-1-AP6         | sp. tushuquan                    | 10.26.1.74    | 305     | SdaN  | 129d:22h:52m:57s | N/A      | AP:5GHZ-VHT:153/31.9/31.9/8          | AP:2.4GHZ-HT:11/11.0/20.0/0          |
| ABC-5P001-2-4P8         | sn tushuquan                     | 10 26 0 96    | 325     | SAdaN | 89d:3h:9m:50s    | N/A      | AP:5GHZ-VHT:36/23 0/23 0/14          | AP:2.4GHZ-HT:11/12.0/20.0/5          |
| ABC-SP001-10-AP5        | sp. tushuquan                    | 10.26.6.31    | 305     | daN   | 10d:13h:25m:53s  | N/A      | AP:5GHZ-VHT:48/23.0/23.0/0           | AP:2.4GHZ-HT:6/12.0/20.0/0           |
| ABC - 10001 - 14 - AP17 | id.tushuquan                     | 10.26.18.119  | 325     | AdaN  | 103d:10h:34m:1s  | N/A      | AP:5GHZ-VHT:48/23.0/23.0/0           | AP:2.4GHZ-HT:11/12.0/20.0/0          |
| ABC-10016-2-AP7         | id.tivuquan                      | 10.26.18.152  | 325     | SAdaN | 78d:11h:34m:49s  | N/A      | AP:5GHZ-VHT:149/32.9/32.9/1          | AP:2.4GHZ-HT:6/11.0/20.0/1           |
| ABC-5P017-1-AP9         | TEMPSSTD                         | 10.26.8.110   | 325     | SAdaN | 57d:4h:57m:30s   | N/A      | AP:5GHZ-VHT:44/23.0/23.0/12          | AP:2.4GHZ-HT:1/11.0/20.0/2           |
| ABC-JD001-10-AP10       | id.tushuquan                     | 10.26.17.230  | 325     | SAdaN | 130d:1h:59m:44s  | N/A      | AP:5GHz-VHT:36/23.0/23.0/7           | AP:2.4GHz-HT:6/11.0/20.0/0           |
| ABC-SP001-8-AP6         | sp.tushuduan                     | 10.26.2.219   | 305     | daN   | 10d:13h:26m:3s   | N/A      | AP:5GHz-VHT:161/31.9/31.9/1          | AP:2.4GHz-HT:1/12.0/20.0/0           |
| ABC-JD001-14-AP2        | id.tushuquan                     | 10.26.25.88   | 305     | SdaN  | 103d:10h:31m:20s | N/A      | AP:5GHz-VHT:161/31.9/31.9/1          | AP:2.4GHz-HT:6/12.0/20.0/0           |
| ABC-SP008-4-AP21        | sp.xinazhena                     | 10.26.9.27    | 305     | daN   | 96d:0h:13m:9s    | N/A      | AP:5GHz-VHT:153/31.9/31.9/0          | AP:2.4GHz-HT:11/9.0/20.0/0           |
| ABC-SP001-9-AP10        | sp.tushuguan                     | 10.26.2.51    | 305     | daN   | 89d:3h:5m:12s    | N/A      | AP:5GHz-VHT:44/23.0/23.0/5           | AP:2.4GHz-HT:1/12.0/20.0/0           |
| ABC-SP001-1-AP3         | sp.tushuquan                     | 10.26.0.103   | 325     | AdaN  | 129d:22h:53m:23s | N/A      | AP:5GHz-VHT:44/23.0/23.0/15          | AP:2.4GHz-HT:11/12.0/20.0/3          |
| ABC-SP001-10-AP8        | sp.tushuquan                     | 10.26.6.24    | 305     | daN   | 89d:3h:3m:31s    | N/A      | AP:5GHz-VHT:161/31.9/31.9/7          | AP:2.4GHz-HT:11/12.0/20.0/2          |
| ABC-JD001-11-AP5        | jd.tushuguan                     | 10.26.18.112  | 325     | AdaN  | 103d:10h:34m:30s | N/A      | AP:5GHz-VHT:161/32.9/32.9/0          | AP:2.4GHz-HT:11/11.0/20.0/0          |
| ABC-SP001-6-AP8         | sp.tushuquan                     | 10.26.11.248  | 305     | SdaN  | 10d:12h:11m:50s  | N/A      | AP:5GHz-VHT:157/31.9/31.9/11         | AP:2.4GHz-HT:1/12.0/20.0/0           |
| ABC-JD016-2-AP8         | jd.tiyuquan                      | 10.26.18.159  | 325     | AdaN  | 78d:11h:35m:12s  | N/A      | AP:5GHz-VHT:64/23.0/23.0/1           | AP:2.4GHz-HT:11/10.0/20.0/0          |
| ABC-JD001-12-AP9        | jd.tushuquan                     | 10.26.17.225  | 325     | AdaN  | 103d:10h:37m:36s | N/A      | AP:5GHz-VHT:149/32.9/32.9/0          | AP:2.4GHz-HT:1/11.0/20.0/0           |
| ABC-SP008-1-AP1         | sp.xingzheng                     | 10.26.8.222   | 305     | daN   | 89d:3h:6m:55s    | N/A      | AP:5GHz-VHT:36/23.0/23.0/0           | AP:2.4GHz-HT:6/10.0/20.0/0           |
| ABC-SP007-3-AP15        | sp.xingzheng                     | 10.26.2.107   | 305     | daN   | 89d:3h:8m:21s    | N/A      | AP:5GHz-VHT:44/23.0/23.0/0           | AP:2.4GHz-HT:1/8.0/20.0/0            |
| ABC-JD001-2-AP6         | jd.tushuguan                     | 10.26.24.248  | 325     | AdaN  | 103d:10h:37m:10s | N/A      | AP:5GHz-VHT:56/23.0/23.0/2           | AP:2.4GHz-HT:6/12.0/20.0/0           |
| ABC-SP008-5-AP9         | šp.xingzheng                     | 10.26.9.38    | 305     | daN   | 96d:0h:12m:55s   | N/A      | AP:5GHz-VHT:149/31.9/31.9/0          | AP:2.4GHz-HT:1/10.0/20.0/0           |
| ABC-SP066-2-AP4         | sp.xuri 🦷                        | 10.26.8.12    | 305     | SdaN  | 89d:3h:8m:56s    | N/A      | AP:5GHz-VHT:149/31.9/31.9/3          | AP:2.4GHz-HT:6/10.0/20.0/0           |
| ABC-JD001-9-AP6         | jd.tushuguan                     | 10.26.25.101  | 325     | AdaN  | 130d:1h:59m:44s  | N/A      | AP:5GHz-VHT:52/23.0/23.0/10          | AP:2.4GHz-HT:6/9.0/20.0/1            |
| ABC-SP008-1-AP7         | sp.xingzheng                     | 10.26.8.227   | 305     | daN   | 89d:3h:8m:14s    | N/A      | AP:5GHz-VHT:161/31.9/31.9/1          | AP:2.4GHz-HT:6/10.0/20.0/0           |
| ABC-JD001-14-AP10       | jd.tushuguan                     | 10.26.25.61   | 305     | daN   | 89d:3h:7m:53s    | N/A      | AP:5GHz-VHT:52/23.0/23.0/0           | AP:2.4GHz-HT:11/12.0/20.0/0          |
| ABC-SP065-1-AP26        | sp.dalitang                      | 10.26.1.159   | 334     | AdaN  | 95d:10h:37m:53s  | N/A      | AP:5GHz-VHT:56/23.0/23.0/0           | AP:2.4GHz-HT:11/12.0/15.7/0          |
| More (q) quit           | <ul><li>(u) pageup (/)</li></ul> | search (n) re | peat    |       |                  |          |                                      |                                      |

登录到每个MD设备上,输入"show ap debug counters"命令,观察控制器中所有的AP健康状态是否正常。 其中,若Bootstraps的数量远大于Reboots的数量,则AP与控制器之间的传输链路可能存在问题,导致AP和 控制器之间失去GRE心跳。

(tj-md1) \*#show ap debug counters

AP Counters

| Name              | Group        | IP Address   | Configs Sent | Configs Acked | AP Boots Sent | AP Boots Acked | Bootstraps | (Total) | Reboots | Crash | Current License counter | Global License counter | GSM Info for AP |
|-------------------|--------------|--------------|--------------|---------------|---------------|----------------|------------|---------|---------|-------|-------------------------|------------------------|-----------------|
| ABC-JD001-1-AP1   | id.tushuquan | 10.26.17.213 | 0            | 0             | 0             | 0              | 3          | (80)    | 38      | N     | 1/0/0/0/1/0/0           | 6/5/0/0/6/5/0          | 42/1/1/1        |
| ABC-JD001-1-AP10  | id.tushuguan | 10.26.18.67  | 495          | 495           | 0             | 0              | 1          | (106 )  | 45      | N     | 2/1/1/0/1/1/0           | 6/5/1/0/5/5/0          | 40/0/0/0        |
| ABC-JD001-1-AP11  | id.tushuquan | 10.26.18.71  | 495          | 495           | 0             | 0              | 1          | (95 )   | 42      | N     | 2/1/1/0/1/1/0           | 6/5/1/0/5/5/0          | 40/0/0/0        |
| ABC-JD001-1-AP12  | id.tushuguan | 10.26.18.66  | 495          | 495           | 0             | 0              | 2          | (95 )   | 43      | N     | 2/1/1/0/1/1/0           | 2/1/1/0/1/1/0          | 40/0/0/0        |
| ABC-JD001-1-AP13  | jd.tushuquan | 10.26.18.65  | 495          | 495           | 0             | 0              | 1          | (95 )   | 43      | N     | 2/1/1/0/1/1/0           | 2/1/1/0/1/1/0          | 40/0/0/0        |
| ABC-JD001-1-AP14  | jd.tushuguan | 10.26.18.68  | 495          | 495           | 0             | 0              | 1          | (93 )   | 41      | N     | 2/1/1/0/1/1/0           | 2/1/1/0/1/1/0          | 40/0/0/0        |
| ABC-JD001-1-AP2   | jd.tushuguan | 10.26.24.212 | 0            | 0             | 0             | 0              | 3          | (75 )   | 35      | N     | 1/0/0/0/1/0/0           | 1/0/0/0/1/0/0          | 42/1/1/1        |
| ABC-JD001-1-AP3   | jd.tushuguan | 10.26.17.235 | 0            | 0             | 0             | 0              | 6          | (92 )   | 40      | N     | 1/0/0/0/1/0/0           | 5/4/0/0/5/4/0          | 42/1/1/1        |
| ABC-JD001-1-AP4   | jd.tushuguan | 10.26.17.232 | 495          | 495           | 0             | 0              | 3          | (75)    | 34      | N     | 2/1/1/0/1/1/0           | 2/1/1/0/1/1/0          | 40/0/0/0        |
| ABC-JD001-1-AP5   | jd.tushuguan | 10.26.17.234 | 0            | 0             | 0             | 0              | 3          | (74 )   | 34      | N     | 1/0/0/0/1/0/0           | 7/6/0/0/7/6/0          | 42/1/1/1        |
| ABC-JD001-1-AP6   | jd.tushuguan | 10.26.25.35  | 0            | 0             | 0             | 0              | 2          | (92)    | 40      | N     | 1/0/0/0/1/0/0           | 2/1/0/0/2/1/0          | 42/1/1/1        |
| ABC-JD001-1-AP7   | jd.tushuguan | 10.26.25.34  | 0            | 0             | 0             | 0              | 1          | (93)    | 42      | N     | 1/0/0/0/1/0/0           | 5/4/0/0/5/4/0          | 42/1/1/1        |
| ABC-JD001-1-AP8   | jd.tushuguan | 10.26.25.47  | 0            | 0             | 0             | 0              | 2          | (95 )   | 43      | N     | 1/0/0/0/1/0/0           | 1/0/0/0/1/0/0          | 42/1/1/1        |
| ABC-JD001-1-AP9   | jd.tushuguan | 10.26.18.32  | 0            | 0             | 0             | 0              | 1          | (92)    | 41      | N     | 1/0/0/0/1/0/0           | 1/0/0/0/1/0/0          | 42/1/1/1        |
| ABC-JD001-10-AP1  | jd.tushuguan | 10.26.25.82  | 495          | 495           | 0             | 0              | 6          | (105)   | 42      | N     | 2/1/1/0/1/1/0           | 5/4/1/0/4/4/0          | 40/0/0/0        |
| ABC-JD001-10-AP10 | jd.tushuguan | 10.26.17.230 | 0            | 0             | 0             | 0              | 4          | (77 )   | 37      | N     | 1/0/0/0/1/0/0           | 1/0/0/0/1/0/0          | 42/1/1/1        |
| ABC-JD001-10-AP11 | jd.tushuguan | 10.26.18.5   | 0            | 0             | 0             | 0              | 6          | (90)    | 39      | N     | 1/0/0/0/1/0/0           | 4/3/0/0/4/3/0          | 42/1/1/1        |
| ABC-JD001-10-AP12 | jd.tushuguan | 10.26.17.239 | 495          | 495           | 0             | 0              | 4          | (79)    | 37      | N     | 2/1/1/0/1/1/0           | 2/1/1/0/1/1/0          | 40/0/0/0        |
| ABC-JD001-10-AP2  | jd.tushuguan | 10.26.25.123 | 0            | 0             | 0             | 0              | 3          | (86)    | 35      | N     | 1/0/0/0/1/0/0           | 1/0/0/0/1/0/0          | 42/1/1/1        |
| ABC-JD001-10-AP3  | jd.tushuguan | 10.26.25.66  | 0            | 0             | 0             | 0              | 3          | (83)    | 33      | N     | 1/0/0/0/1/0/0           | 7/6/0/0/7/6/0          | 42/1/1/1        |
| ABC-JD001-10-AP4  | jd.tushuguan | 10.26.18.122 | 0            | 0             | 0             | 0              | 4          | (87)    | 35      | N     | 1/0/0/0/1/0/0           | 4/3/0/0/4/3/0          | 42/1/1/1        |
| ABC-JD001-10-AP5  | jd.tushuguan | 10.26.18.138 | 495          | 495           | 0             | 0              | 3          | (87)    | 35      | N     | 2/1/1/0/1/1/0           | 2/1/1/0/1/1/0          | 40/0/0/0        |
| ABC-JD001-10-AP6  | jd.tushuguan | 10.26.18.125 | 0            | 0             | 0             | 0              | 4          | (89)    | 37      | N     | 1/0/0/0/1/0/0           | 4/3/0/0/4/3/0          | 42/1/1/1        |
| ABC-JD001-10-AP7  | jd.tushuguan | 10.26.25.99  | 495          | 495           | 0             | 0              | 3          | (84)    | 34      | N     | 2/1/1/0/1/1/0           | 8/7/1/0/7/7/0          | 40/0/0/0        |
| ABC-JD001-10-AP8  | jd.tushuguan | 10.26.17.254 | 0            | 0             | 0             | 0              | 3          | (78)    | 37      | N     | 1/0/0/0/1/0/0           | 1/0/0/0/1/0/0          | 42/1/1/1        |
| ABC-JD001-10-AP9  | jd.tushuguan | 10.26.25.16  | 0            | 0             | 0             | 0              | 4          | (79)    | 38      | N     | 1/0/0/0/1/0/0           | 4/3/0/0/4/3/0          | 42/1/1/1        |
| ABC-JD001-11-AP1  | jd.tushuguan | 10.26.18.141 | 0            | 0             | 0             | 0              | 3          | (86 )   | 34      | N     | 1/0/0/0/1/0/0           | 7/6/0/0/7/6/0          | 42/1/1/1        |
| ABC-JD001-11-AP10 | jd.tushuguan | 10.26.18.4   | 495          | 495           | 0             | 0              | 3          | (76)    | 36      | N     | 2/1/1/0/1/1/0           | 2/1/1/0/1/1/0          | 40/0/0/0        |
| ABC-JD001-11-AP11 | jd.tushuguan | 10.26.17.243 | 495          | 495           | 0             | 0              | 3          | (77 )   | 35      | N     | 2/1/1/0/1/1/0           | 8/7/2/1/6/6/0          | 40/0/0/0        |
| ABC-JD001-11-AP12 | jd.tushuguan | 10.26.18.9   | 0            | 0             | 0             | 0              | 3          | (74 )   | 34      | N     | 1/0/0/0/1/0/0           | 7/6/0/0/7/6/0          | 42/1/1/1        |
| ABC-JD001-11-AP13 | jd.tushuguan | 10.26.25.30  | 495          | 495           | 0             | 0              | 4          | (75 )   | 35      | N     | 2/1/1/0/1/1/0           | 2/1/1/0/1/1/0          | 40/0/0/0        |
| ABC-JD001-11-AP14 | ]d.tushuguan | 10.26.25.31  | 0            | 0             | 0             | 0              | 4          | (75 )   | 33      | Ν     | 1/0/0/0/1/0/0           | 4/3/0/0/4/3/0          | 42/1/1/1        |

登录到每个MD设备上, 输入" show ap debug system-status ap-name ABC-JD001-11-AP14 | begin "Power Status" 命令,可以查看当前AP的供电状态

| DIR | Contract | -ID PerUse        | r UseCount             | Rate                                  |
|-----|----------|-------------------|------------------------|---------------------------------------|
|     |          |                   |                        |                                       |
| s   |          |                   |                        |                                       |
| •   | DIR<br>s | DIR Contract<br>s | DIR Contract-ID PerUse | DIR Contract-ID PerUser UseCount<br>s |

# 登录到MM控制器上,输入" show global-user-table list"命令,观察全网所有在线用户的状态信息,可以查看当前无线终端所停靠的UAC(Current Switch)。

(tj-mm-a) [mynode] #show global-user-table list

Mon Nov 26 20:43:50.223 2018

Global Users

| IP                                                    | MAC                                                                                                    | Name                                                        | Current switch                                                                                                    | Role                                                                                                    | Auth                                                       | AP name                                                                                                    | Roaming                                                                                                    | Essid                                                                                                    | Bssid                                                                                                    | Phy                                                                                                    | Profile                                                                                                    | туре                                                                                                    |
|-------------------------------------------------------|----------------------------------------------------------------------------------------------------|-------------------------------------------------------------|----------------------------------------------------------------------------------------------------|----------------------------------------------------------------------------------------------------|------------------------------------------------------------|----------------------------------------------------------------------------------------------------|----------------------------------------------------------------------------------------------------|----------------------------------------------------------------------------------------------------|----------------------------------------------------------------------------------------------------|----------------------------------------------------------------------------------------------------|----------------------------------------------------------------------------------------------------|----------------------------------------------------------------------------------------------------|
| $\begin{tabular}{lllllllllllllllllllllllllllllllllll$ | MAC<br>88:2d:53:06:68:8b<br>18:5e:0f:1d:ef:34<br>84:78:8b:7d:44:59<br>bc:a9:20:72:a4:dd<br>70:e7:2c:1b:48:fa<br>60:21:01:38:93:73<br>bc:83:85:f1:be:63<br>d0:57:7b:0e:69:24<br>68:07:15:6f:7f:7a<br>80:85:90:53:1e:5b<br>00:5a:13:17:f3:bf<br>70:c67:a2:76:91:e8<br>94:65:2d:fb:95:cb<br>00:b3:62:64:07:b9<br>e0:a2:cb:75:82:52<br>98:5f:d3:d3:7e:d4<br>94:87:e0:25:39:f4<br>40:a3:cc:bf:46:ef<br>04:4f:4c:66:41:47:0a:90<br>44:08:cdf:d2:539:f4<br>10:1c:0c:1b:63:a5<br>4c:66:41:47:0a:90<br>44:08:cdf:d2:539:f4<br>10:1c:0c:1b:63:a5<br>4c:66:41:47:0a:90<br>44:08:cdf:d2:533:55<br>10:1c:0c:1b:63:a5<br>4c:66:41:47:0a:90<br>41:08:cdf:d2:533:55<br>10:1c:0c:1b:63:a5<br>4c:66:41:47:0a:90<br>41:08:cdf:d2:533<br>10:12:05:45<br>10:12:05:45<br>10 | Name<br>1630251<br>1750114<br>1452820<br>1553264<br>1551305 | Current switch<br>202.120.166.48<br>172.21.2.12<br>172.21.2.11<br>172.21.2.12<br>172.21.2.12<br>172.21.2.12<br>172.21.2.12<br>172.21.2.12<br>172.21.2.11<br>172.21.2.11<br>172.21.2.12<br>172.21.2.11<br>172.21.2.12<br>172.21.2.11<br>172.21.2.12<br>172.21.2.11<br>172.21.2.12<br>172.21.2.12<br>172.21.2.12<br>172.21.2.12<br>172.21.2.12<br>172.21.2.12<br>172.21.2.12<br>172.21.2.12<br>172.21.2.12<br>172.21.2.12<br>172.21.2.12<br>172.21.2.11<br>172.21.2.11<br>172.21.2.11<br>172.21.2.11<br>172.21.2.11<br>172.21.2.11<br>172.21.2.11<br>172.21.2.11<br>172.21.2.11<br>172.21.2.11<br>172.21.2.11<br>172.21.2.11<br>172.21.2.11<br>172.21.2.11<br>172.21.2.11<br>172.21.2.11 | Role<br>tongjipsk<br>itongji.portal<br>tongji.portal<br>tongji.portal | Auth<br><br>802.1x<br>802.1x<br>802.1x<br>802.1x<br>802.1x | AP name<br>LinweiDong-IAP-205H<br>ABC-SP001-7-AP10<br>ABC-JD001-9-AP11<br>ABC-JD001-5-AP16<br>ABC-JD001-2-AP7<br>ABC-SP001-8-AP2<br>ABC-SP001-8-AP9<br>ABC-JD001-7-AP2<br>ABC-JD001-9-AP20<br>ABC-JD001-9-AP20<br>ABC-JD001-9-AP20<br>ABC-JD001-9-AP20<br>ABC-JD001-9-AP20<br>ABC-JD001-9-AP20<br>ABC-JD001-9-AP20<br>ABC-JD001-9-AP20<br>ABC-JD001-9-AP20<br>ABC-JD001-9-AP20<br>ABC-JD001-9-AP20<br>ABC-JD001-9-AP20<br>ABC-JD001-9-AP20<br>ABC-JD001-9-AP20<br>ABC-JD001-9-AP3<br>ABC-JD001-7-AP4<br>ABC-JD001-8-AP10<br>ABC-JD001-4-AP7<br>ABC-JD001-4-AP7<br>ABC-JD001-4-AP7<br>ABC-JD001-4-AP7<br>ABC-JD001-2-AP10<br>ABC-JD001-2-AP3<br>ABC-JD001-3-AP4<br>ABC-JD001-3-AP4<br>ABC-JD001-2-AP14<br>ABC-JD001-7-AP12 | Roaming<br>Wireless<br>Wireless | Essid<br>tongjipsk<br>iTongji.portal<br>tongji.portal<br>tongji.portal | Bssid<br>b4:5d:50:59:62:e1<br>24:f2:7f:27:a2:b0<br>38:17:c3:0d:28:f1<br>38:17:c3:0d:28:f1<br>38:17:c3:0d:5b:d1<br>38:17:c3:0d:5b:d1<br>38:17:c3:0d:5b:d1<br>24:f2:7f:27:b0:f1<br>24:f2:7f:27:b0:f1<br>24:f2:7f:27:b2:31<br>38:17:c3:0d:71:11<br>38:17:c3:0d:71:11<br>38:17:c3:0d:08:c0<br>38:17:c3:0d:08:c0<br>38:17:c3:0d:08:c0<br>38:17:c3:17:aa:f1<br>38:17:c3:17:b1:c1<br>38:17:c3:17:c1:00<br>38:17:c3:17:c2:10<br>38:17:c3:17:c1:13<br>38:17:c3:0d:34:11<br>24:f2:7f:27:c6:51<br>38:17:c3:0d:a3:f1<br>38:17:c3:0d:a3:f1<br>38:17: | Phy<br>g-HT<br>a-VHT<br>a-VHT<br>a-VHT<br>a-VHT<br>a-VHT<br>a-VHT<br>a-VHT<br>g-VHT<br>a-VHT<br>g-VHT<br>a-VHT<br>a-VHT | Profile<br>tongjipsk<br>itongji.portal<br>tongji.portal<br>tongji.portal | Type<br>N/A<br>Win XP<br>iPad<br>iPhone<br>Android<br>Kindle<br>iPad<br>Android<br>Win XP<br>OS X<br>Android<br>Win XP<br>OS X<br>Android<br>Win XP<br>OS X<br>Android<br>Win XP<br>OS X<br>Android<br>Win 10<br>Linux<br>Win XP<br>Android<br>Win 10<br>Linux<br>Win XP<br>Android<br>Win 10<br>Linux<br>Win XP<br>Android<br>Win 10<br>Linux<br>Win XP<br>Android<br>Win 10<br>Linux<br>Win XP<br>Android<br>Win 10<br>Linux<br>Win XP<br>Android<br>Win 10<br>Win 20<br>Win 10<br>Linux<br>Win 10<br>Win 20<br>Win 20<br>N/A<br>N/A<br>N/A<br>N/A<br>N/A<br>N/A<br>N/A<br>N/A |

#### 登录到每个MD控制器上,输入"show user-table"命令,观察该MD控制器中当前的无线用户列表。在列表中可 以查询到用户的IP地址、MAC地址、username、认证方式、终端类型和关联的AP Name等。

(tj-md1) \*#show user This operation can take a while depending on number of users. Please be patient ....

| U | S | e | r | s |  |
|---|---|---|---|---|--|
| _ | _ | _ | _ | _ |  |

| IP             | MAC                 | Name                  | Role          | Age(d:h:m) | Auth   | VPN link | AP name          | Roaming  | Essid/Bssid/Phy                                  | Profile       | Forward mode | туре    | Host Name | User Type |
|----------------|---------------------|-----------------------|---------------|------------|--------|----------|------------------|----------|--------------------------------------------------|---------------|--------------|---------|-----------|-----------|
| 100.68.229.83  | 7c:04:d0:29:09:e8   | 1553803               | itongji       | 00:02:07   | 802.1x |          | ABC-5P001-2-AP14 | Wireless | iTongji-auto/38:17:c3:0c:8b:f0/a-VHT             | itongji       | tunnel       | i Phone |           | WIRELESS  |
| 100.68.33.1    | d8:c7:71:22:71:67   | 1751421               | itonąji       | 00:00:43   | 802.1x |          | ABC-SP001-6-AP4  | Wireless | iTongji-auto/24:f2:7f:27:c8:40/g-HT              | itonąji       | tunnel       | Android |           | WIRELESS  |
| 100.66.132.77  | 10:08:b1:1a:7c:19   |                       | tongji.portal | 00:01:38   |        |          | ABC-SP001-2-AP8  | Wireless | tong]i.portal/38:17:c3:0c:90:81/g-HT             | tongji.portal | tunnel       | Win XP  |           | WIRELESS  |
| 100.67.15.56   | 4c:34:88:ce:57:3e   |                       | tongji.portal | 00:02:30   |        |          | ABC-SP001-2-AP2  | Wireless | tongji.portal/38:17:c3:17:a7:d1/a-VHT            | tongji.portal | tunnel       | Win 10  |           | WIRELESS  |
| 100.68.224.55  | 48:3b:38:41:9e:90   | 1552194               | itongji       | 00:00:13   | 802.1x |          | ABC-JD001-8-AP8  | Wireless | iTongji-auto/38:17:c3:17:aa:30/a-VHT             | itongji       | tunnel       | iPhone  |           | WIRELESS  |
| 100.66.211.40  | b8:c1:11:19:b2:78   |                       | tongji.portal | 00:00:05   |        |          | ABC-JD001-10-AP6 | Wireless | tong]1.porta1/38:17:c3:0d:59:f1/a-VHT            | tongji.portal | tunnel       | iPhone  |           | WIRELESS  |
| 100.68.41.45   | dc:0c:5c:c3:60:7a   | 90063                 | itongji       | 00:02:12   | 802.1x |          | ABC-SP001-1-AP14 | Wireless | iTongji-auto/38:17:c3:0c:9b:70/a-VHT             | itongji       | tunnel       | iPhone  |           | WIRELESS  |
| 100.66.37.97   | 9c:b6:d0:f3:20:db   |                       | tongji.portal | 00:01:07   |        |          | ABC-JD001-3-AP6  | Wireless | tong]i.portal/38:17:c3:0d:48:f1/a-VHT            | tongji.portal | tunnel       | Win 10  |           | WIRELESS  |
| 100.67.6.92    | 18:f1:d8:e5:e0:88   |                       | tongji.portal | 00:02:02   |        |          | ABC-SP001-2-AP15 | Wireless | tongji.portal/38:17:c3:0c:83:b1/a-VHT            | tongji.portal | tunnel       | iPhone  |           | WIRELESS  |
| 100.66.35.227  | 3c:95:09:4d:48:85   |                       | tongji.portal | 00:01:00   |        |          | ABC-JD001-7-AP1  | Wireless | tongji.portal/38:17:c3:0d:34:11/a-VHT            | tongji.portal | tunnel       | Win XP  |           | WIRELESS  |
| 100.66.94.200  | e4:a7:c5:a3:b2:10   |                       | tongji.portal | 00:00:22   |        |          | ABC-SP001-10-AP9 | Wireless | tongji.portal/24:f2:7f:27:e2:51/a-VHT            | tongji.portal | tunnel       | Android |           | WIRELESS  |
| 100.66.127.6   | 00:28:f8:94:7d:3e   |                       | tongji.portal | 00:02:31   |        |          | ABC-SP001-9-AP3  | Wireless | tongji.portal/24:f2:7f:27:af:91/a-VHT            | tongji.portal | tunnel       | Windows |           | WIRELESS  |
| 100.66.107.76  | 94:a1:a2:0a:53:f3   |                       | tongji.portal | 00:01:44   |        |          | ABC-SP001-6-AP4  | Wireless | tongji.portal/24:f2:7f:27:c8:51/a-HT             | tongji.portal | tunnel       | Win XP  |           | WIRELESS  |
| 100.68.226.153 | 6c:4d:73:6c:b5:cf   | 1553760               | itongji       | 00:03:13   | 802.1x |          | ABC-SP001-2-AP3  | Wireless | iTongji-auto/38:17:c3:0c:9a:30/a-VHT             | itongji       | tunnel       | iPhone  |           | WIRELESS  |
| 100.67.180.239 | b8:ee:65:d1:b9:29   |                       | tongji.portal | 00:00:17   |        |          | ABC-JD001-9-AP8  | Wireless | tong]i.portal/38:17:c3:17:b3:21/g-HT             | tongji.portal | tunnel       | Win 10  |           | WIRELESS  |
| 100.67.205.232 | 08:d4:0c:bb:fc:06   |                       | tongji.portal | 00:06:58   |        |          | ABC-JD001-9-AP15 | Wireless | tongji.portal/38:17:c3:17:af:d1/a-VHT            | tongji.portal | tunnel       | Win 10  |           | WIRELESS  |
| 100.67.78.185  | 40:e2:30:f3:32:cf   |                       | tongji.portal | 00:01:03   |        |          | ABC-JD001-2-AP14 | Wireless | tongji.portal/38:17:c3:0d:5a:c1/g-HT             | tongji.portal | tunnel       | Windows |           | WIRELESS  |
| 100.67.124.162 | e8:b2:ac:71:52:e2   |                       | tongji.portal | 00:00:10   |        |          | ABC-SP001-7-AP5  | Wireless | tongji.portal/24:f2:7f:27:c1:31/a-VHT            | tongji.portal | tunnel       | iPad    |           | WIRELESS  |
| 100.68.221.213 | f4:31:c3:9f:41:c3   | 1630137               | itongji       | 00:01:44   | 802.1x |          | ABC-SP001-1-AP27 | Wireless | iTongji-auto/38:17:c3:0d:1a:50/a-VHT             | itongji       | tunnel       | Win XP  |           | WIRELESS  |
| 100.66.116.134 | d0:53:49:11:3b:bd   |                       | tong]i.portal | 00:01:42   |        |          | ABC-JD001-3-AP10 | Wireless | tong]i.portal/38:17:c3:0d:31:21/g-HT             | tongji.portal | tunnel       | Win XP  |           | WIRELESS  |
| 100.67.31.11   | f4:5c:89:a0:33:e3   |                       | tongji.portal | 00:00:21   |        |          | ABC-JD001-5-AP7  | Wireless | tongji.portal/38:17:c3:17:a7:51/a-VHT            | tongji.portal | tunnel       | 05 X    |           | WIRELESS  |
| 100.66.250.128 | 48:8a:d2:5c:d2:b8   |                       | tongji.portal | 00:00:08   |        |          | ABC-JD016-2-AP7  | Wireless | tongji.portal/38:17:c3:17:f7:61/g-HT             | tongji.portal | tunnel       | Win 7   |           | WIRELESS  |
| 100.68.166.54  | dc:f0:90:a6:bc:8d   | 1753970               | itongji       | 00:00:27   | 802.1x |          | ABC-JD001-1-AP13 | Wireless | iTongji-auto/24:f2:7f:27:c8:b0/a-VHT             | itongji       | tunnel       | Android |           | WIRELESS  |
| 100.67.114.205 | 64:5a:ed:1d:7a:2e   |                       | tong]i.portal | 00:00:01   |        |          | ABC-SP065-1-AP27 | Wireless | tong]i.portal/a8:bd:27:cd:fd:f1/a-VHT            | tongji.portal | tunnel       |         |           | WIRELESS  |
| 100.66.20.23   | 94:87:e0:15:03:5a   |                       | tongji.portal | 00:00:09   |        |          | ABC-SP008-5-AP5  | Wireless | tongji.portal/24:f2:7f:27:9f:11/a-VHT            | tongji.portal | tunnel       | Linux   |           | WIRELESS  |
| 100.66.92.167  | dc:85:de:8f:b4:6a   |                       | tongji.portal | 00:01:26   |        |          | ABC-JD001-8-AP4  | Wireless | tongji.portal/38:17:c3:17:d7:21/g-HT             | tongji.portal | tunnel       | Win XP  |           | WIRELESS  |
| 100.68.128.236 | 00:c2:c6:ee:b1:9b   | 1810945@tongji.edu.cn | eduroam       | 00:01:48   | 802.1x |          | ABC-SP001-2-AP12 | Wireless | eduroam/38:17:c3:0c:7e:32/a-VHT                  | eduroam       | tunnel       | Win 7   |           | WIRELESS  |
| 100.67.54.98   | bc:83:85:de:f0:67   |                       | tongji.portal | 00:01:58   |        |          | ABC-SP001-2-AP16 | Wireless | <pre>tongji.portal/38:17:c3:0d:a3:71/a-VHT</pre> | tongji.portal | tunnel       | Windows |           | WIRELESS  |
| 100.68.17.63   | dc:2b:2a:86:8e:35   | 1451009               | itongji       | 00:00:42   | 802.1x |          | ABC-SP001-6-AP8  | Wireless | iTongji-auto/24:f2:7f:27:99:d0/a-VHT             | itongji       | tunnel       | iPhone  |           | WIRELESS  |
| 100.67.24.0    | e4:f8:9c:b3:1f:c3   |                       | tongji.portal | 00:01:09   |        |          | ABC-SP001-2-AP7  | Wireless | tong]i.porta1/38:17:c3:0d:64:31/a-VHT            | tongji.portal | tunnel       | Win 98  |           | WIRELESS  |
| 100.68.127.193 | f0:18:98:38:fb:c8   | 1653806               | itongji       | 00:02:15   | 802.1x |          | ABC-SP001-2-AP3  | Wireless | iTongji-auto/38:17:c3:0c:9a:30/a-VHT             | itongji       | tunnel       | 05 X    |           | WIRELESS  |
| 100.67.72.250  | f4:31:c3:14:42:46   |                       | tong]i.portal | 00:00:04   |        |          | ABC-SP001-2-AP4  | Wireless | tong]i.portal/38:17:c3:17:a8:71/a-VHT            | tong]i.portal | tunnel       |         |           | WIRELESS  |
| More (q) qu    | it (u) pageup (/) s | earch (n) repeat      |               |            |        |          |                  |          |                                                  |               |              |         |           |           |

. . . .

登录到每个MD控制器上,输入"show ap debug client-table ap-name <ap-name>"命令,可以查看某个AP下面的终端关联信息,包括连接速率、客户端信噪比等。

(tj-md1) \*#show ap debug client-table ap-name ABC-JD001-1-AP14

Client Table

| MAC                                                                                                    | ESSID                                                                                                    | BSSID                                                                                                    | Assoc_State                                                                                                    | HT_State                                                       | AID                       | PS_State        | UAPSD           | TX_Pkts | Rx_Pkts | PS_Qlen | Tx_Retries | Tx_Rate | Rx_Rate | Last_ACK_SNR | Last_Rx_SNR | TX_Chains | Tx_Timestamp             | Rx_Ti |
|----------------------------------------------------------------------------------------------------|----------------------------------------------------------------------------------------------------|----------------------------------------------------------------------------------------------------|----------------------------------------------------------------------------------------------------|----------------------------------------------------------------|---------------------------|-----------------|-----------------|---------|---------|---------|------------|---------|---------|--------------|-------------|-----------|--------------------------|-------|
| mestamp                                                                                                    | MEP Status                                                                                                    | (C,R) late time                                                                                                    | citent nearth (                                                                                                    | (C/R)                                                          |                           |                 |                 |         |         |         |            |         |         |              |             |           |                          |       |
|                                                                                                    |                                                                                                    |                                                                                                    |                                                                                                    |                                                                |                           |                 |                 |         |         |         |            |         |         |              |             |           |                          |       |
| d8:1d:72:95:c7:                                                                                                    | L3 tongji.portal                                                                                                    | 24:f2:7f:27:bf:9                                                                                                    | 1 Associated                                                                                                    | AVSEQ                                                          | 0x2                       | Awake           | (0,0,0,0,N/A,0) | 445     | 1040    | 0       | 1048       | 6       | 13      | 7            | 8           | 3[0x7]    | Mon Nov 26 20:40:51 2018 | Mon N |
| 1c:da:27:45:46:<br>ov 26 20:47:57                                                                                                    | L2 tongji.portal                                                                                                    | 24:f2:7f:27:bf:9                                                                                                    | 1 Associated                                                                                                    | vsEb                                                           | 0x1                       | Power-save      | (0,0,0,0,N/A,0) | 194     | 255     | 0       | 152        | 19      | 12      | 9            | 12          | 3[0x7]    | Mon Nov 26 20:47:25 2018 | Mon N |
| ac:a2:13:31:6a:<br>ov 26 20:47:59                                                                                                    | Se tongji.portal<br>2018 (0,0)                                                                                                    | 24:f2:7f:27:bf:8<br>13                                                                                                    | 1 Associated<br>89/83                                                                                               | sbB                                                            | 0x1                       | Power-save      | (0,0,0,0,N/A,0) | 2451    | 7186    | 0       | 984        | 26      | 52      | 48           | 44          | 2[0x3]    | Mon Nov 26 20:47:59 2018 | Mon N |
| Num of associat<br>UAPSD:(VO,VI,BK<br>HT Flags: A - 1<br>Q - 5<br>b - R<br>VHT Flags: C - 2<br>HT_State shows<br>MFP Status: C -<br>(ti_md1) *# | ed clients: 3<br>,BE,Max SP,Q Len)<br>.DPC Coding; W -<br>elayed BA; G - Gr<br>tatic SM PS; N -<br>K STBC; M - Max A<br>L60MHZ/80+80MHZ;<br>E - Beamform<br>client's original<br>1 if the station | 40MHz; S - Short G<br>eenfield; R - Dyna<br>A-MPDU disabled; B<br>-MSDU; I - HT40 In<br>c - 80MHz; V - Sh<br>ee; e - Beamformer<br>capabilities (not<br>is MFP capable; R | I 40; s - Short<br>mic SM PS<br>- TX STBC<br>tolerant; t tur<br>ort GI 160; v -<br>operational ca<br>- 1 if the sta | ∶GI 20<br>bo-rates (<br>∙Short GI<br>upabilities<br>tion has n | 256-Q<br>80<br>)<br>egoti | AM)<br>ated MFP |                 |         |         |         |            |         |         |              |             |           |                          |       |

#### 无线用户接入状态查询

(tj-md1) \*#show user mac 7c:04:d0:29:09:e8

#### 输入 show user mac xxx, 可以查看该终端的详细关联信息。

This operation can take a while depending on number of users. Please be patient .... Name: 1553803, IP: 100.68.229.83, MAC: 7c:04:d0:29:09:e8, Age: 00:02:49 Role: itongji (how: ROLE\_DERIVATION\_DOT1X), ACL: 79/0 Authentication: Yes, status: started, method: 802.1x, protocol: EAP-PEAP, server: srun Authentication Servers: dot1x authserver: srun, mac authserver: Bandwidth = No Limit Bandwidth = No Limit Role Derivation: ROLE\_DERIVATION\_DOT1X VLAN Derivation: Default VLAN Idle timeout (global): 300 seconds, Age: 00:00:00 Mobility state: wireless, HA: Yes, Proxy ARP: No, Roaming: No Tunnel ID: 0 L3 Mob: 0 Flags: internal=0, trusted\_ap=0, l3auth=0, mba=0, vpnflags=0, u\_stm\_ageout=1 Flags: innerip=0, outerip=0, vpn\_outer\_ind:0, download=1, wispr=0 IP User termcause: 0 phy\_type: a-VHT-20, 13 reauth: 0, BW Contract: up:0 down:0, user-how: 1 Vlan default: 3021, Assigned: 3021, Current: 3021 vlan-how: 1 DP assigned vlan:0 Mobility Messages: L2=0, Move=0, Inter=0, Intra=0, Flags=0x0 SlotPort=0x2100, Port=0x112a3 (tunnel 4771) Essid: iTongji-auto, Bssid: 38:17:c3:0c:8b:f0 AP name/group: ABC-SP001-2-AP14/sp.tushuguan Phy-type: a-VHT-20 Forward Mode: tunnel AP IP: 10.26.1.83 RadAcct sessionID:15538037C04D02909E8-5BFBC5BA-11A2 RadAcct Traffic In 136745/15090951 out 255895/321598555 (2:5673/0:0:230:17671,3:59287/0:0:4907:13403) Timers: L3 reauth 0, mac reauth 0 (Reason: ), dot1x reauth 0 (Reason: ) Profiles AAA:itongji, dot1x:itongji, mac: CP:n/a def-role: logon' via-auth-profile:'' ncfg flags udr 0, mac 0, dot1x 1, RADUS interim accounting 1 IP Born: 1543226809 (Mon Nov 26 18:06:49 2018) Core User Born: 1543226808 (Mon Nov 26 18:06:48 2018) Upstream AP ID: 0, Downstream AP ID: 0 User Agent string: MTOPSDK/1.2.0 (iOS;12.0.1;Apple;iPhone) HTTP based device-id\_info\_- Index: 46, Device: iPhone Overall device-id info - Index: 6, Device: iPhone By: Auth-UA-Str Max IPv4 users: 2 L3-Auth Session Timeout from RADIUS: 0 Mac-Auth Session Timeout Value from RADIUS: 0 Dot1x Session Timeout Value from RADIUS: 0 Dot1x Session Term-Action Value from RADIUS: Default CaptivePortal Login-Page URL from RADIUS: N/A Reauth-interval from role: 0 Number of reauthentication attempts: mac reauth 0, dot1x reauth 0 mac auth server: N/A, dot1x auth server: srun Address is from DHCP: yes ipuser\_notify\_action:NoAction/NoAction Per-user-log pointer 0x309eb7fc (id 28939), num logs 44 RTTS disabled: rtts\_throughput 101493 rtts\_discard 0 rtts\_reest 0 rtts\_keepalive 0 Repkey-ready: 1, Repkey: 7, uuid: 001ale0304100000003a36b0, bucket: 200 nasip 172.21.2.1 User added to cluster bucket-map: Yes The phy column shows client's operational capabilities for current association

Flags: A: Active, B: Band Steerable, H: Hotspot(802.11u) client, K: 802.11K client, M: Mu beam formee, R: 802.11R client, W: WMM client, w: 802.11W client V: 802.11V BSS trans capable

PHY Details: HT : High throughput; 20: 20MHz; 40: 40MHz; t: turbo-rates (256-QAM) VHT : Very High throughput; 80: 80MHz; 160: 160MHz; 80p80: 80MHz + 80MHz <n>ss: <n> spatial streams

#### 故障信息的搜集

#### 收集故障的相关信息:

- 是否只发生在个别终端?
- 可能与终端网卡的驱动程序有关
- 是否只发生在某个地点?
- 可能与RF或者物理层故障相关
- 是否只发生在某组用户?
- 可能与Radius认证故障相关
- 是否只有某种应用收到影响?
- 可能与防火墙或服务器有关
- 是否只在特定时间段有影响?
- 可能与防火墙或服务器负载有关
- 网络和应用设置有什么变化?
- 真实反映网络和应用的变化,有助于快速定位故障

#### 故障信息的搜集

无线网络由哪些设备组成?
 无线控制器和AP的型号、版本,以及终端操作系统、无线网卡型号、驱动版本等信息

• 无线控制器与有线网络连接是否正常? 从控制器ping网关地址,观察是否正常

• Radius服务器是否能够正常工作?

用"aaa test-server mschap2 <radius-server> <username> <password>"测试Radius认证是否正常,并在Radius服务器上观察相应的日志信息

• DHCP服务器是否能够正常工作? 将控制器有线端口配置为用户VLAN,连接笔记本电脑,观察是否可以获得IP地址

• 无线控制器与无线AP之间是否通过防火墙?

检查防火墙策略是否允许无线控制器与无线AP之间通过以下端口/协议进行通信:

FTP (TCP port 21) TFTP (UDP port 69)

NTP (UDP port 123).

SYSLOG (UDP port 514).

PAPI (UDP port 8211).

GRE (protocol 47).

### 故障信息的搜集

- 获取系统日志文件 tar logs tech-support copy flash: logs.tar tftp: <external tftp server ip> logs.tar
- 获取软件故障文件 tar crash

copy flash: crash.tar tftp: <external tftp server ip> crash.tar

• 获取控制器flash备份文件

backup flash

copy flash: flashbackup.tar.gz tftp: <external tftp server ip> flashbackup.tar.gz

#### 获取控制器当前配置备份文件 copy running-config flash: default.cfg

copy flash: default.cfg tftp: <external tftp server ip> backup-2xx.cfg

- 获取控制器当前授权备份文件 license export license-backup.lic copy flash: license-backup.lic tftp: <external tftp server ip> license-backup.lic
- 获取当前控制器的所有在线和离线的AP信息 Show ap database long /记录所有的AP信息
- 获取当前控制器的内置数据库 local-userdb export <filename>

/保存控制器内置帐号到flash

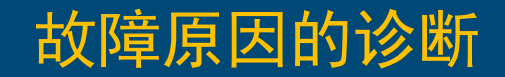

一般而言,AP无法正常启动的原因通常包括电源故障和网络故障两个方面。

• 电源供电故障

主要表现为AP电源指示灯或以太网端口指示灯显示异常,通常是我们的部分型号AP需要802.3at 供电,而对端交换机确采用了802.3af供电,一方面需要PoE交换机开启LLDP协议,一方面需要 PoE交换机强制供电为30W

• 网络故障

无法获得IP地址

未配置静态IP地址,或者无法通过DHCP获得IP地址,可以通过AP Console端口观察AP启动过程 进行诊断。

无法发现无线控制器

AP不能通过静态配置,或者DHCP Option43、DNS以及ADP等方式获得控制器IP地址,将导致 AP无法正常启动,可以通过AP Console端口观察AP启动过程进行诊断。

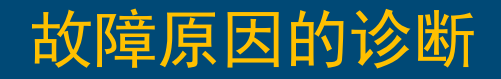

 无法与无线控制器正常通讯 PAPI(UDP 8211) FTP/TFTP GRE(Protocol IP 47) SYSLOG

#### NTP

无线AP通过上述端口与控制器进行通讯,如果这些端口被阻挡也将导致无线AP无法正常启动,可以通过登录到每个MD控制器上,输入"show datapath session | include <AP\_IP>"命令查看是否有上述会话到达控制器

| (tj-md1) *#show | datapath sess | sion tal | ble  | inclu | de 10.26 | 5.18.60 | 5  |   |     |      |        |           |      |    |
|-----------------|---------------|----------|------|-------|----------|---------|----|---|-----|------|--------|-----------|------|----|
| 172.21.2.11     | 10.26.18.66   | 17       | 8515 | 8211  | 0/0      | 0       | 0  | 0 | pc0 | 17   | 1      | 224       | FI   | 10 |
| 10.26.18.66     | 172.21.2.11   | 17       | 8211 | 8211  | 0/0      | 0       | 0  | 0 | pc0 | 51   | 50     | 33475     | FCI  | 10 |
| 172.21.2.11     | 10.26.18.66   | 17       | 8494 | 8211  | 0/0      | 0       | 0  | 0 | pc0 | a    | 2      | 544       | FI   | 10 |
| 10.26.18.66     | 172.21.2.11   | 17       | 8211 | 8222  | 0/0      | 0       | 0  | 1 | pc0 | С    | 0      | 0         | FYCI | 10 |
| 172.21.2.11     | 10.26.18.66   | 47       | 0    | 0     | 0/0      | 6       | 56 | 0 | pc0 | a994 | 479767 | 154762048 | F    | 24 |
| 10.26.18.66     | 172.21.2.11   | 47       | 0    | 0     | 0/0      | 0       | 40 | 0 | pc0 | a997 | 467816 | 54852236  | FC   | 24 |
| 10.26.18.66     | 172.21.2.11   | 17       | 8211 | 8494  | 0/0      | 0       | 0  | 1 | pc0 | 11   | 0      | 0         | FYCI | 10 |
| 10.26.18.66     | 172.21.2.11   | 17       | 8211 | 8515  | 0/0      | 0       | 0  | 2 | pc0 | 20   | 0      | 0         | FYCI | 10 |
| 172.21.2.11     | 10.26.18.66   | 17       | 8211 | 8211  | 0/0      | 0       | 0  | 5 | pc0 | 5a   | 0      | 0         | FYI  | 10 |
| 172.21.2.11     | 10.26.18.66   | 17       | 8222 | 8211  | 0/0      | 0       | 0  | 0 | pc0 | 13   | 2      | 268       | FI   | 10 |
| (tj-md1) *#     |               |          |      |       |          |         |    |   |     |      |        |           |      |    |

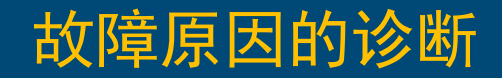

#### • AP工作状态不稳定的可能原因

无线控制器和AP通过双向PAPI心跳报文监测通道的质量,当通道质量问题(如水晶头、网线、传输 链路等)引起心跳报文丢失时,会导致AP信号丢失,甚至AP重新启动等故障现象。登录到每个MD 控制器上,输入"show ap debug counter ap-name <ap-name>"可以查看AP的Bootstaps和Reboot次 数,并进一步判断是否存在通道质量问题。

| (tj-md1) *#show                  | ap debug count | ers ap-name AB | C-SP001-6-AP8 |               |               |                |            |         |         |       |                         |                        |                 |
|----------------------------------|----------------|----------------|---------------|---------------|---------------|----------------|------------|---------|---------|-------|-------------------------|------------------------|-----------------|
| AP Counters                      |                |                |               |               |               |                |            |         |         |       |                         |                        |                 |
| Name                             | Group          | IP Address     | Configs Sent  | Configs Acked | AP Boots Sent | AP Boots Acked | Bootstraps | (Total) | Reboots | Crash | Current License counter | Global License counter | GSM Info for AP |
| ABC-SP001-6-AP8<br>(tj-md1) *# ∎ | sp.tushuguan   | 10.26.11.248   | 0             | 0             | 0             | 0              | 2          | (86     | 67      | N     | 1/0/0/0/1/0/0           | 1/0/0/0/1/0/0          | 42/1/1/1        |

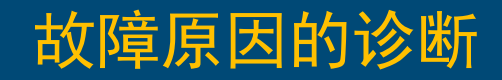

#### 登录到每个MD设备上,输入" show ap debug system-status ap-name xxx"命令,可以查看之前的bootstrap (进程软重启)和reboot(硬件重启)的相关原因信息,从而可以确定为什么AP会出现重启?

(tj-md1) [MDC] \*#show ap debug system-status ap-name ABC-JD001-1-AP3

通常AP和AC之间失去的是 GRE和PAPI心跳,这些心 跳的丢失大多问题集中在: AP和AC之间的网络通讯出 现问题(有中间增加防火 墙的acl阻止,有的是AP地 址冲突导致,有的是PoE 交换机的网络配置问题或 者上联光纤端口或者跳线 故障问题,有的是互联AP 的网线老化或者水晶头故 障等等),一旦心跳丢失, AP就会有进程软重启,导 致现场的用户会出现瞬间 的无线信号闪断问题。

| Reboot Information                                                                                                    |                                                                                       |
|----------------------------------------------------------------------------------------------------|---------------------------------------------------------------------------------------|
| AP rebooted Wed Aug 29 16:58:59 HKT 2018; SAPD: Unable to contact switch: HELLO-TIMEOUT. Last rebootstrap reason: HELLO-TIMEOUT, 206 sec before                                                                                                    | e: Last Ctrl msg: HELLO len=1447 dest=172.21.2.12 tries=10 seq=0                      |
| Rebootstrap Information                                                                                                    |                                                                                       |
| Date Time Reason (Latest 10)                                                                                                    |                                                                                       |
| 1969-12-31 16:05:08 Switching to LMS 172.21.2.10: HELLO-TIMEOUT. Last Ctr] message: HELLO ]en=1447 dest=172.21.2.12 tries=10 seq=0<br>1969-12-31 16:09:04 Switching to LMS 172.21.2.12: HELLO-TIMEOUT. Last Ctr] message: HELLO ]en=1447 dest=172.21.2.10 tries=10 seq=0<br>1969-12-31 16:13:16 Switching to LMS 172.21.2.10: HELLO-TIMEOUT. Last Ctr] message: HELLO ]en=1447 dest=172.21.2.12 tries=10 seq=0<br>1969-12-31 16:13:16 Switching to LMS 172.21.2.12: HELLO-TIMEOUT. Last Ctr] message: HELLO ]en=1447 dest=172.21.2.12 tries=10 seq=0<br>1969-12-31 16:17:01 Switching to LMS 172.21.2.12: HELLO-TIMEOUT. Last Ctr] message: HELLO ]en=1447 dest=172.21.2.10 tries=10 seq=0<br>2018-08-29 17:28:03 Cluster rebootstrap: switching to LMS 172.21.2.12, Last Event: missed heartbeat to S-AAC when standby-activating |                                                                                       |
| HA Failover Information                                                                                                    |                                                                                       |
| Date Time Reason (Latest 10)                                                                                                    |                                                                                       |
| (none found)                                                                                                    |                                                                                       |
| Cluster Failover Information                                                                                                    |                                                                                       |
| Date Time Reason (Latest 10)                                                                                                    |                                                                                       |
| 2018-08-29 17:27:56 Delete A-AAC:172.21.2.12, cluster enabled=1. fail-over to 172.21.2.11, sby status=1                                                                                                    |                                                                                       |
| Recent Control Messages from AP to Controller                                                                                                    |                                                                                       |
| Date Time Message Description                                                                                                    |                                                                                       |
| Sun Dec 2 20:32:02 2018(62 secs ago): SENT REQ type=BW_REPORT len=106 peer=172.21.2.12 seq_num=20796 num_attempts=1 rtt=0 secs 04000006504000<br>00000004000000000<br>Sun Dec 2 20:31:49 2018(75 secs ago): SENT REQ type=BW_REPORT len=106 peer=172.21.2.12 seq_num=20795 num_attempts=1 rtt=0 secs 04000006504000<br>0000000400000000040<br>Sun Dec 2 20:29:41 2018(203 secs ago): SENT REQ type=KEEPALIVE len=45 peer=172.21.2.12 seq_num=20794 num_attempts=1 rtt=0 secs 04000002804000                                                                                                    | 000007050A1A11EB0400866729040000513C0400000010400000004000000304000000002000400000000 |
| Rebootstrap LMS                                                                                                    |                                                                                       |
| (none found)                                                                                                    |                                                                                       |
|                                                                                                    |                                                                                       |
| (none found)                                                                                                    |                                                                                       |
|                                                                                                    |                                                                                       |

#### 故障原因的诊断

检测终端与AP的关联是否正常
 登录到每个MD控制器上,输入"show ap debug client-table ap-name <ap-name>"命令可以查看
 某个AP下面的终端关联信息,包括终端是否处于节电模式(PS\_State),
 以及终端的上、下行速率(Tx\_Rate和Rx\_Rate),信噪比(SNR)和终端的空间流等。
 一般而言,信噪比建议高于25dB。

(tj-md1) \*#show ap debug client-table ap-name ABC-SP001-6-AP8

| Client Table                                                  |                           |                          |                                 |            |       |           |                      |         |         |         |            |         |         |              |             |           |                           |        |
|---------------------------------------------------------------|---------------------------|--------------------------|---------------------------------|------------|-------|-----------|----------------------|---------|---------|---------|------------|---------|---------|--------------|-------------|-----------|---------------------------|--------|
| MAC<br>mestamp                                                | ESSID<br>MFP Status       | BSSID<br>(C,R) Idle time | Assoc_State<br>Client health (  | HT_State A | ID P  | PS_State  | UAPSD                | Tx_Pkts | Rx_Pkts | PS_Qlen | Tx_Retries | Tx_Rate | Rx_Rate | Last_ACK_SNR | Last_Rx_SNR | TX_Chains | Tx_Timestamp              | Rx_Ti  |
| '                                                             |                           |                          | `                               |            |       |           |                      |         |         |         |            |         |         |              |             |           |                           |        |
| e8:b2:ac:00:0f:98                                             | iTongji-auto              | 24:f2:7f:27:99:0         | d0 Associated                   | AvsEe 0    | )x1 P | ower-save | (0,0,0,0,N/A,0)      | 9635    | 33936   | 0       | 332        | 192     | 173     | 46           | 44          | 3[0x7]    | Mon Nov 26 20:19:09 2018  | Mon N  |
| 74:81:14:ac:2b:7b                                             | iTongii-auto              | 24:f2:7f:27:99:          | d0 Associated                   | AVSEe 0    | )x7 P | ower-save | (0.0.0.0.N/A.0)      | 298022  | 161363  | 0       | 14437      | 192     | 173     | 51           | 51          | 3[0x7]    | Mon Nov 26 20:19:15 2018  | Mon N  |
| ov 26 20:19:20 20                                             | L8 (0,0)                  | 5                        | 100/73                          |            |       |           |                      |         |         |         |            |         |         |              |             |           |                           |        |
| 64:9a:be:26:81:43                                             | iTongji-auto              | 24:f2:7f:27:99:0         | d0 Associated                   | AVSEQ 0    | )x3 P | ower-save | (0,0,0,0,N/A,0)      | 111686  | 70838   | 0       | 5673       | 96      | 86      | 39           | 35          | 3[0x7]    | Mon Nov 26 20:19:17 2018  | Mon N  |
| b4:ae:2b:34:97:45                                             | iTongji-auto              | 24:f2:7f:27:99:0         | d0 Associated                   | AvsEBb 0   | x5 P  | ower-save | (0,0,0,0,N/A,0)      | 49324   | 56781   | 0       | 5804       | 144     | 173     | 46           | 47          | 3[0x7]    | Mon Nov 26 20:19:22 2018  | Mon N  |
| dc:2b:2a:86:8e:35                                             | iTongji-auto              | 24:f2:7f:27:99:0         | 81//3<br>d0 Associated          | AvsEe 0    | )x2 P | ower-save | (0,0,0,0,N/A,0)      | 2643    | 3658    | 0       | 114        | 192     | 173     | 49           | 48          | 3[0x7]    | Mon Nov 26 20:18:46 2018  | Mon N  |
| ov 26 20:18:45 20<br>2c:20:0b:db:1a:df                        | L8 (0,0)<br>iTongji-auto  | 39<br>24:f2:7f:27:99:0   | 100/73<br>d0 Associated         | Avse 0     | )x8 P | ower-save | (0,0,0,0,N/A,0)      | 229215  | 91594   | 0       | 30497      | 96      | 86      | 36           | 35          | 3[0x7]    | Mon Nov 26 20:19:22 2018  | Mon N  |
| ov 26 20:19:22 20:<br>48:bf:6b:d6:89:6c                       | L8 (0,0)<br>iTongji-auto  | 3<br>24:f2:7f:27:99:0    | 73/73<br>d0 Associated          | AvsEeM (   | )x6 A | Awake     | (0,0,0,0,N/A,0)      | 10573   | 5969    | 0       | 433        | 192     | 173     | 48           | 40          | 3[0x7]    | Mon Nov 26 20:19:22 2018  | Mon N  |
| ov 26 20:19:22 20:                                            | L8 (0,0)                  | 3                        | 100/73                          | AV6E0 (    | v1 D  | owor cavo | (0, 0, 0, 0, N/A, 0) | 1020271 | 242004  | 0       | 52797      | 102     | 172     | 60           | 60          | 2[0v7]    | Mon Nov 26 20:10:10 2018  | Mon N  |
| ov 26 20:19:19 20                                             | (0,0)                     | 6                        | 98/73                           | AVSEC U    | ×1 F  | ower-save | (0,0,0,0,N/A,0)      | 10303/1 | 343094  | v       | 33/0/      | 192     | 1/3     | 00           | 00          | 5[07/]    | MOIT NOV 20 20.19.19 2018 | MOIT N |
| c0:f2:fb:7a:0a:e2                                             | tongji.portal             | 24:f2:7f:27:99:0         | d1 Associated                   | GSbB 0     | )x6 P | ower-save | (0,0,0,0,N/A,0)      | 6986    | 9886    | 0       | 414        | 144     | 144     | 54           | 52          | 3[0x7]    | Mon Nov 26 20:19:21 2018  | Mon N  |
| e4:9a:dc:80:ef:95                                             | tongji.portal             | 24:f2:7f:27:99:0         | d1 Associated                   | AVSE 0     | )x7 P | ower-save | (0,0,0,0,N/A,0)      | 52938   | 41341   | 0       | 4264       | 117     | 156     | 32           | 32          | 3[0x7]    | Mon Nov 26 20:18:38 2018  | Mon N  |
| ov 26 20:18:37 20:<br>bc:9f:ef:8f:a8:03<br>ov 26 20:19:17 20: | tongji.portal<br>18 (0,0) | 24:f2:7f:27:99:0<br>8    | 89//3<br>d1 Associated<br>99/73 | AVSE 0     | )x4 P | ower-save | (0,0,0,0,N/A,0)      | 145940  | 114125  | 0       | 6248       | 96      | 86      | 55           | 52          | 3[0x7]    | Mon Nov 26 20:19:17 2018  | Mon N  |
| More (q) quit                                                 | (u) pageup (/)            | search (n) repeat        | t 📕                             |            |       |           |                      |         |         |         |            | L       |         |              |             |           |                           | i i    |

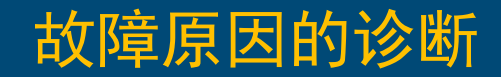

查看用户是否被分配到正确的VLAN
 登录到每个MD控制器上,输入"show datapath bridge | include mac-address"显示无线控制器的二层转发表,可以查看无线用户的MAC、VLAN以及从哪里学到等信息。

(tj-md1) \*#show datapath bridge | include D0:D7:83:3F:2B:EC D0:D7:83:3F:2B:EC 3021 3021 tunnel 4029 1 (tj-md1) \*#

#### 故障原因的诊断

• 查看用户的IP地址和角色是否正确 登录到每个MD控制器上,输入"show user-table ap-name xxx"可以显示指定AP上的无线用户列表(三层), 从中可以查看无线用户的IP地址、MAC地址、用户名、角色、在线时长、以及认证方式等信息。

(tj-md1) \*#show user-table ap-name ABC-JD001-1-AP14

#### Users

| IP                               | MAC                                    | Name | Role                           | Age(d:h:m)           | Auth | VPN link | AP name                              | Roaming              | Essid/Bssid/Phy                                                              | Profile                        | Forward mode     | туре               | Host Name | User Type            |
|----------------------------------|----------------------------------------|------|--------------------------------|----------------------|------|----------|--------------------------------------|----------------------|------------------------------------------------------------------------------|--------------------------------|------------------|--------------------|-----------|----------------------|
|                                  |                                        |      |                                |                      |      |          |                                      |                      |                                                                              |                                |                  |                    |           |                      |
| 100.66.145.153<br>100.67.108.226 | f4:70:ab:d2:37:27<br>48:6b:2c:cd:e9:be |      | tongji.portal<br>tongji.portal | 00:01:32<br>00:01:48 |      |          | ABC-JD001-1-AP14<br>ABC-JD001-1-AP14 | Wireless<br>Wireless | tongji.portal/24:f2:7f:27:bf:81/g-HT<br>tongji.portal/24:f2:7f:27:bf:91/a-HT | tongji.portal<br>tongji.portal | tunnel<br>tunnel | Android<br>Android |           | WIRELESS<br>WIRELESS |

User Entries: 2/2

Curr/Cum Alloc:1311/2380780 Free:975/2379469 Dyn:2286 AllocErr:0 FreeErr:0 (tj-md1) \*#

• 查看用户的防火墙会话是否正常 登录到每个MD控制器上,输入"show datapath session | include "ip\_address"查看终端发起的会话是否 正常通过控制器的防火墙策略。通过Flags标识符,可以查看用户会话是否被防火墙丢弃(Deny)。

| (ti md1) *#chow   | datapath cossio   |       | include | 100 66 | 5 1 / 5 -    | 152 |   |    |        |      |      |      |         |    |    |
|-------------------|-------------------|-------|---------|--------|--------------|-----|---|----|--------|------|------|------|---------|----|----|
| 47 100 26 227     | 100 66 145 153    | 6     | 8888    | 51018  | 0/0          |     | 0 | 12 | tunnel | 4164 | 5fe  | 7    | 308     |    | 23 |
| 100 66 145 153    | 58 205 196 26     | ĕ     | 45049   | 80     | 0/0          | ŏ   | ŏ | 52 | tunnel | 4164 | h    | 5    | 1497    | C  | 19 |
| 100 66 145 153    | 115 25 211 99     | ĕ     | 54597   | 80     | 0/0          | ŏ   | ŏ | ŏ  | tunnel | 4164 | ň    | 535  | 31521   | č  | 19 |
| 100.66.145.153    | 58, 205, 196, 26  | ĕ     | 54283   | 80     | ŏ/ŏ          | ŏ   | ŏ | ĭ  | tunnel | 4164 | ĩc   | 7    | 2830    | FC | 19 |
| 106, 15, 219, 161 | 100, 66, 145, 153 | ĕ     | 443     | 40159  | ŏ/ŏ          | ŏ   | ŏ | ŝ  | tunnel | 4164 | 8Ff  | 58   | 13377   |    | 17 |
| 58, 205, 196, 6   | 100, 66, 145, 153 | ĕ     | 80 4    | 44107  | 0/0          | ŏ   | ŏ | õ  | tunnel | 4164 | 1c   | 508  | 717932  | F  | 18 |
| 100.66.145.153    | 120, 92, 98, 14   | õ     | 59363   | 5222   | 0/0          | ŏ   | ŏ | ž  | tunnel | 4164 | 10fe | 49   | 4501    | ċ  | 19 |
| 122.14.229.51     | 100.66.145.153    | 6     | 443 4   | 45076  | 0/0          | ŏ   | ŏ | 1  | tunnel | 4164 | 10fe | 113  | 9056    | -  | 27 |
| 120.92.98.14      | 100.66.145.153    | 6     | 5222    | 59363  | 0/0          | ō   | ō | 7  | tunnel | 4164 | 10fe | 39   | 3804    |    | 25 |
| 100.66.145.153    | 203.119.215.163   | 6     | 48273   | 80     | 0/0          | ō   | 0 | 3  | tunnel | 4164 | 10fd | 42   | 3626    | c  | 19 |
| 100.66.145.153    | 47.100.26.227     | 6     | 51918   | 8888   | 0/0          | 0   | 0 | 13 | tunnel | 4164 | 5ff  | 12   | 731     | c  | 19 |
| 58.205.196.26     | 100.66.145.153    | 6     | 80      | 54283  | 0/0          | 0   | 0 | 1  | tunnel | 4164 | 1c   | 6    | 1289    | F  | 12 |
| 211.65.195.71     | 100.66.145.153    | 6     | 80      | 38298  | 0/0          | 0   | 0 | 1  | tunnel | 4164 | 49   | 4    | 490     | F  | 20 |
| 115.25.211.99     | 100.66.145.153    | 6     | 80      | 39652  | 0/0          | 0   | 0 | 1  | tunnel | 4164 | 2d   | 1073 | 1512757 | F  | 19 |
| 100.66.145.153    | 211.65.195.71     | 6     | 38298   | 80     | 0/0          | 0   | 0 | 1  | tunnel | 4164 | 49   | 5    | 1080    | C  | 19 |
| 115.25.211.99     | 100.66.145.153    | 6     | 80      | 54597  | 0/0          | 0   | 0 | 1  | tunnel | 4164 | f    | 553  | 782355  | F  | 19 |
| 100.66.145.153    | 58.205.196.26     | 6     | 51149   | 80     | 0/0          | 0   | 0 | 1  | tunnel | 4164 | 15   | 6    | 2778    | FC | 19 |
| 100.66.145.153    | 58.205.196.6      | 6     | 44107   | 80     | 0/0          | 0   | 0 | 1  | tunnel | 4164 | 20   | 433  | 26430   | C  | 19 |
| 100.66.145.153    | 106.15.219.161    | 6     | 40159 4 | 443    | 0/0          | 0   | 0 | 3  | tunnel | 4164 | 904  | 95   | 19502   | C  | 19 |
| 58.205.196.26     | 100.66.145.153    | 6     | 80 4    | 45049  | 0/0          | 0   | 0 | 1  | tunnel | 4164 | 11   | 4    | 1207    | F  | 12 |
| 100.66.145.153    | 115.25.211.99     | 6     | 39652   | 80     | 0/0          | 0   | 0 | 1  | tunnel | 4164 | 30   | 1011 | 58660   | FC | 19 |
| 58.205.196.26     | 100.66.145.153    | 6     | 80      | 51149  | 0/0          | 0   | 0 | 1  | tunnel | 4164 | 18   | 6    | 1289    | F  | 12 |
| 100.66.145.153    | 121.51.8.105      | 6     | 47640   | 8080   | 0 <u>/</u> 0 | 0   | 0 | 9  | tunnel | 4164 | 1104 | 24   | 1576    | C  | 19 |
| More (q) qu       | it (u) pageup (/) | ) sea | rch (n) | repeat | t 📕          |     |   |    |        |      |      |      |         |    |    |

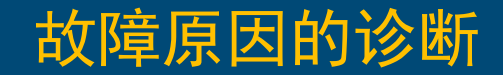

# • 查看用户角色里所调用的防火墙策略是否正确的? 登录到每个MD控制器上, 输入"show rights <role>"命令, 可以显示指定角色的权限。

(tj-md1) \*#show rights authenticated

valid = 'Yes' cleanedUp = 'No' Derived Role = 'authenticated' Up BW:No Limit Down BW:No Limit L2TP Pool = default-l2tp-pool PPTP Pool = default-pptp-pool Number of users referencing it = 0 Periodic reauthentication: Disabled DPI Classification: Enabled Youtube education: Disabled Web Content Classification: Enabled IP-Classification Enforcement: Enabled ACL Number = 82/0Openflow: Enabled Max Sessions = 65535 Check CP Profile for Accounting = TRUE Application Exception List Name Туре ---- -----Application BW-Contract List Name Type BW Contract Id Direction ---- ---- ------ -- ------access-list List -----Position Name туре Location \_\_\_\_\_ \_\_\_\_ \_\_\_\_ \_\_\_\_\_ global-sacl session 1 apprf-authenticated-sacl session ra-guard session 2 allowall session v6-allowall 5 session global-sacl Priority Source Destination Service Application Action TimeRange Log Expired Queue TOS 8021P Blacklist Mirror DisScan IPv4/6 Contract \_\_\_\_\_\_ apprf-authenticated-sacl ------Priority Source Destination Service Application Action TimeRange Log Expired Queue TOS 8021P Blacklist Mirror DisScan IPv4/6 Contract \_\_\_\_\_ \_\_\_\_\_\_ \_\_\_\_\_ \_\_\_ \_\_\_\_ \_\_\_\_\_ \_\_\_\_\_ ra-guard Priority Source Destination Service Application Action TimeRange Log Expired Queue TOS 8021P Blacklist Mirror DisScan IPv4/6 Contract \_\_\_\_\_ ----- ------ ------user any icmpv6 rtr-adv denv LOW 6 allowall Priority Source Destination Service Application Action TimeRange Log Expired Queue TOS 8021P Blacklist Mirror DisScan IPv4/6 Contract \_\_\_\_\_ permit 1 anv anv anv LOW 4 aný-v6 any any permit LOW 6 v6-allowall \_\_\_\_\_ Priority Source Destination Service Application Action TimeRange Log Expired Queue TOS 8021P Blacklist Mirror DisScan IPv4/6 Contract 1 any any any-v6 permit LOW 6 Expired Policies (due to time constraints) = 0 (tj-md1) \*#

# **THANK YOU**

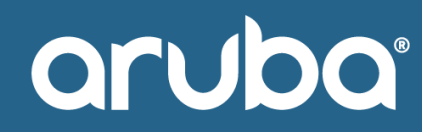

NETWORKS an HP company